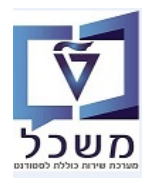

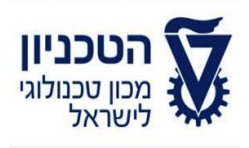

# SAP - SLCM מדריך למשתמש

# חוברת תחזוקת רשומת

# GR סטודנט- מוסמכים

גרסה 4

נובמבר 2023

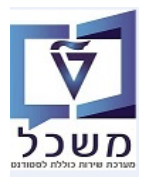

# תוכן עניינים

| 3  | הקדמה                                             | .1 |
|----|---------------------------------------------------|----|
| 4  | איפוש ישיר וכללי דרך SEARCH HELP של סטודנט        | .2 |
| 12 | אחזקת נתוני אב סטודנט - טרנזקציה PIQSTM           | .3 |
| 22 | קובץ סטודנט- טרנזקציה PIQST10                     | .4 |
| 32 | דוקומנטום – הוספה וצפייה במסמכים של כרטיס סטודנט  | .5 |
| 39 | ZCM_ZGR_APPL_INFO דו"ח מידע על מועמדים – טרנזקציה | .6 |

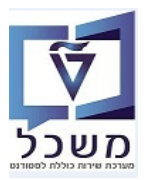

1. הקדמה

חוברת זו נכתבה במטרה לשמש מדריך לתחזוקת סטודנט במערכת "משכל" SAP, ולהנחות את המשתמשים לעבודה יעילה ומושכלת, תוך ניצול מרבי של יכולות המערכת.

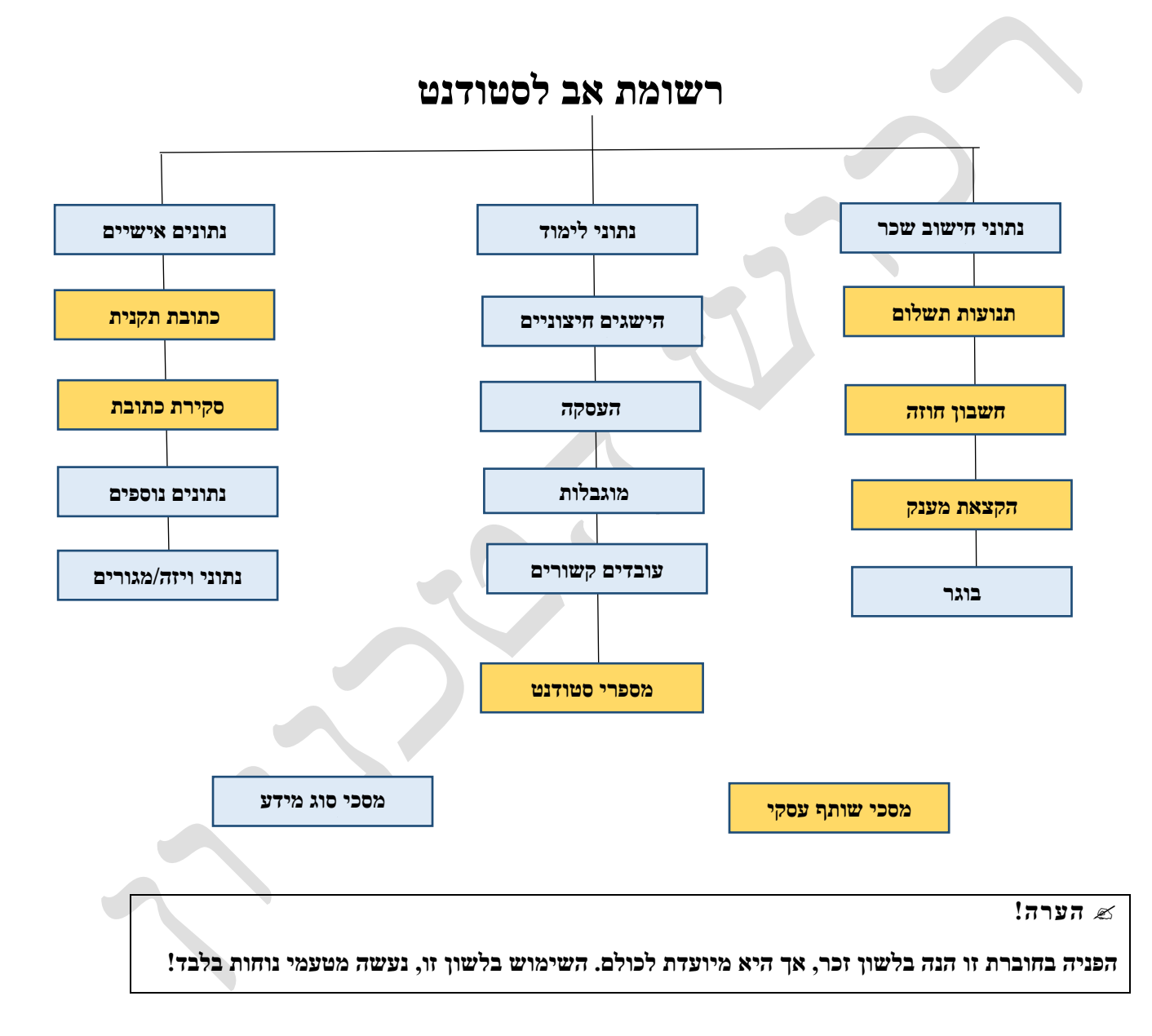

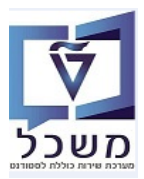

# 2. חיפוש ישיר וכללי דרך Search Help של סטודנט

. PIQST10/PIQSTM איפוש ישיר של סטודנט דרך טרנזקציות תחזוקת סטודנט 2.1 ניתן להזין מספר הסטודנט (אם ידוע).

| ר אל <u>ת</u> וכניות שירות <u>ה</u> גדרות <u>מ</u> ערכת <u>ע</u> זרה                                                                    | <u>ע</u> רוך ע <u>ב</u> ו | <u>סטודנט</u> פ <u>ו</u>                        |
|----------------------------------------------------------------------------------------------------|---------------------------|-------------------------------------------------|
| 📮 🕜   🗔 🥃   🖧 🛱 🎁 🛗 😓   👧 🔊   🖯 » 📃                                                                                                    |                           | • 📀                                             |
|                                                                                                    | טודנט                     | קובץ ס                                          |
|                                                                                                    |                           |                                                 |
| 😪 💊 🗋 מספר סטודנט                                                                                                    | <ul> <li></li></ul>       |                                                 |
|                                                                                                    |                           | חיפוש לפי                                       |
|                                                                                                    | נט<br>נ לימודים           | י 🏭 סטודו 🔐 א א א א א א א א א א א א א א א א א א |
| קבלה סקירת בקשה רישום נתונים כלליים התמחויות יישומים מסמכי פעילות סטטוס החזקות התקדמות סוג תכו                                          |                           |                                                 |
|                                                                                                    |                           |                                                 |
| Citizen Service Number BrinNumber Studielink Number Form of Education Edu Code Description Education Code Academic Year Studient Number |                           |                                                 |
|                                                                                                    |                           |                                                 |

.Enter דרך נוספת לחפש סטודנט היא להזין \* בשדה "מספר סטודנט" וללחוץ 2.2 תתקבל רשימת סטודנטים ארוכה מאוד. לחץ לחיצה כפולה על מספר הסטודנט הרצוי.

| Curruce          Curruce                                                                                                    | • Ø               |                                                                                                    |                       |                           |            |             |
|----------------------------------------------------------------------------------------------------|-------------------|----------------------------------------------------------------------------------------------------|-----------------------|---------------------------|------------|-------------|
| عنال 1000000000000000000000000000000000000                                                                                                    |                   | )   5   4   4   4   4   4   6   6   6   5   5   5   5   5   5   5                                              |                       |                           |            |             |
|                                                                                                    | קובץ סטודנט       |                                                                                                    |                       |                           |            |             |
| ער אובי קט אובי קט אובי ק<br>אובי קט אובי קט אובי קט אובי קט אובי קט אובי קט אובי קט אובי קט אובי קט אובי קט אובי קט אובי קט אובי קט אובי קט<br>אובי קט אובי קט אובי קט אובי קט אובי קט אובי קט אובי קט אובי קט אובי קט אובי קט אובי קט אובי קט אובי קט אובי קט<br>אובי קט אובי קט אובי קט אובי קט אובי קט אובי קט אובי קט אובי קט אובי קט אובי קט אובי קט אובי קט אובי קט אובי קט<br>אובי קט אובי קט אובי קט אובי קט אובי קט אובי קט אובי קט אובי קט אובי קט אובי קט אובי קט אובי קט אובי קט אובי קט<br>אובי קט אובי קט אובי קט אובי קט אובי קט אובי קט אובי קט אובי קט אובי קט אובי קט אובי קט אובי קט אובי קט אובי קט<br>אובי קט אובי קט אובי קט אובי קט אובי קט אובי קט אובי קט אובי קט אובי קט אובי קט אובי קט אובי קט אובי קט אובי קט אובי קט אובי קט אובי קט אובי קט אובי קט אובי קט אובי קט או                |                   |                                                                                                    | סטודנט 526 הזנות 🖻    |                           |            |             |
| שונים<br>גער למוים<br>בית למוים<br>גער למוים<br>גער למוים<br>גער למוים<br>גער למוים<br>גער למוים<br>גער למוים<br>גער למוים<br>גער למוים<br>גער למוים<br>גער למוים<br>גער למוים<br>גער למוים<br>גער למוים<br>גער למוים<br>גער למוים<br>גער לאר לער גער גער גער גער גער גער גער גער גער ג                                                                                                    | n sixia (CD       | 🖄 🔪 📋 🔛 🖄                                                                                                    | גרמת תוכוית 01        |                           |            |             |
| עדות אוביים עד אוביים אוביים אובי<br>אוביים אוביים אוביים אוביים אוביים אוביים אוביים אוביים אוביים אוביים אוביים אוביים אוביים אוביים אוביים אוביים<br>אוביים אוביים אוביים אוביים אוביים אוביים אוביים אוביים אוביים אוביים אוביים אוביים אוביים אוביים אוביים אוביים<br>אוביים אוביים אוביים אוביים אוביים אוביים אוביים אוביים אוביים אוביים אוביים אוביים אוביים אוביים אוביים אוביים<br>אוביים אוביים אוביים אוביים אוביים אוביים אוביים אוביים אוביים אוביים אוביים אוביים אוביים אוביים אוביים אוביים<br>אוביים אוביים אוביים אוביים אוביים אוביים אוביים אוביים אוביים אוביים אוביים אוביים אוביים אוביים אוביים אוביים<br>אוביים אוביים אוביים אוביים אוביים אוביים אוביים אוביים אוביים אוביים אוביים אוביים אוביים אוביים אוביים אוביים<br>אוביים אוביים אוביים אוביים אוביים אוביים אוביים אוביים אוביים אוביים אוביים אוביים אוביים אוביים אוביים אוביים<br>אוביים אוביים אוביים אוביים אוביים אוביים אוביים אוביים אוביים אוביים אוביים אוביים אוביים אוביים אוביים אוביים<br>אוביים אוביים אוביים אוביים אוביים אוביים אוביים אוביים אוביים אוביים אוביים אוביים אוביים אוביים אוביים אוביים<br>אוביים אוביים אוביים אוביים אוביים אוביים אוביים אוביים אוביים אוביים אוביים אוביים אובי<br>אוביים אוביים אוביים אוביים אוביים אוביים אוביים אוביים אוביים אוביים אוביים אוביים אוביים אוביים אוביים אוביים אוביים אוביים אוביים אוביים אוביים אוביים אוביים אוביים אוביים אוביים אוביים אוביים אוביים אוביים אוביים אוביים אוביים אוב | חיפוש לפי         |                                                                                                    | סוג אובייקט ST        |                           |            |             |
| בעריקשה רשום נתעים כללים (<br>11.2.9999 01.01.1900 בו דוחו, עידו<br>13.12.9999 01.01.1900 בו דוחו, עידו<br>13.12.9999 01.01.1900 בו דוחו, עידו<br>13.12.9999 01.01.1900 Amar, Nathalie 020000018 5000911<br>13.12.9999 01.01.1900 Smith, Test 020000018 5000914<br>13.12.9999 01.01.1900 Test JG, Linda 020000020 5000914<br>13.12.9999 01.01.1900 Obsolet Neovias IT, Jane 020000025 5000921<br>13.12.9999 01.01.1900 Neovias IT, Jane 020000013 5000951<br>13.12.9999 01.01.1900 Test JT, Jane 020000013 5000951<br>13.12.9999 01.01.1900 Test JT, Jane 020000013 50009521<br>13.12.9999 01.01.1900 Test JT, Jane 020000013 50009521<br>13.12.9999 01.01.1900 Test JT, Jane 020000013 5000955<br>13.12.9999 01.01.1900 Test JT, Jane 020000013 5000955<br>13.12.9999 01.01.1900 Test JT, Jane 020000013 5000955<br>13.12.9999 01.01.1900 Test JT, Jane 020000013 5000955<br>13.12.9999 01.01.1900 Test JT, Jane 020000013 5000955<br>13.12.9999 01.01.1900 Test JT, Jane 020000013 5000955<br>13.12.9999 01.01.1900 Test JT, Jane 020000013 5000955<br>13.12.9999 01.01.1900 Test JT, Jane 020000013 5000955<br>13.12.9999 01.01.1900 Certificate A, Test 020000113 5000956<br>13.12.9999 01.01.1900 Certificate A, Test 020000113 5000966<br>13.12.9999 01.01.1900 Certificate C, Test 020000113 5000966<br>13.12.9999 01.01.1900 Certificate D, Test 020000113 5000966                                                                                                    | א 🖧 סטודנט 🕰 ו    |                                                                                                    |                       |                           |            |             |
| 31.12.9999       01.01.1900       ווי, עידו       010000388       50000516         31.12.9999       01.01.1900       עידות, קתריו       020000016       5000911         31.12.9999       01.01.1900       עידות, קתריו       020000017       5000911         31.12.9999       01.01.1900       Amar, Nathalie       020000018       5000911         31.12.9999       01.01.1900       Smith, Test       020000025       5000912         31.12.9999       01.01.1900       Shalom, Shalom       020000025       5000912         31.12.9999       01.01.1900       Obsolet Neovias IT, Jane       020000025       5000920         31.12.9999       01.01.1900       Neovias IT, Jane       020000013       5000951         31.12.9999       01.01.1900       Test_ITI, Anna       020000013       5000951         31.12.9999       01.01.1900       Test_ITI, Anna       020000013       5000951         31.12.9999       01.01.1900       Test_ITI, VIT       020000105       5000952         31.12.9999       01.01.1900       Test_VIT       0200000105       5000952         31.12.9999       01.01.1900       Test_VIT       020000105       5000952         31.12.9999       01.01.1900       Certificate_A, Test                                                                                                    | תכנית לימודים 🔡 א |                                                                                                    | זיה.אוב. קיצור אוביי. | שם אובייקט                | תא. התחלה  | תאריך סיום  |
| 31.12.9999       01.01.1900       1' ηηπ, η' η'       020000016       50000910         31.12.9999       01.01.1900       1' uo , η' η' η       020000017       50000910         31.12.9999       01.01.1900       Amar, Nathalie       020000017       5000911         31.12.9999       01.01.1900       Smith, Test       020000020       5000912         31.12.9999       01.01.1900       Smith, Test       020000020       5000914         31.12.9999       01.01.1900       Shalom, shalom       020000020       5000914         31.12.9999       01.01.1900       Obsolet Neovias IT, Jane       020000025       5000921         31.12.9999       01.01.1900       Neovias IT, Jane       020000013       5000951         31.12.9999       01.01.1900       Test JT, Anna       020000013       5000951         31.12.9999       01.01.1900       Test JT, Vina       020000103       5000955         31.12.9999       01.01.1900       Test JT, Vina       020000103       5000955         31.12.9999       01.01.1900       Test JT, Vina       020000104       5000955         31.12.9999       01.01.1900       Test JT, Vina       020000105       5000955         31.12.9999       01.01.1900       Certificate A, Test <td></td> <td>קבלה סקירת בקשה רישום נתונים כלליים ר</td> <td>010000388 50000516</td> <td>רו חמו, טידו</td> <td>01 01 1900</td> <td>31 12 9999</td>                                                                                                    |                   | קבלה סקירת בקשה רישום נתונים כלליים ר                                                                          | 010000388 50000516    | רו חמו, טידו              | 01 01 1900 | 31 12 9999  |
| 1.12.9999 01.01.1900 (בידוליגער אישר אושר אושר אושר אושר אושר אושר אושר או                                                                                                    |                   |                                                                                                    | 020000016 50000910    | עדות, קתריו               | 01.01.1900 | 1.12.9999   |
| 1.12.9999       01.01.1900       Amar, Nathalie       020000018       \$0000912       \$0000913       \$0000913       \$0000914       \$0000913       \$0000914       \$0000914       \$0000913       \$0000914       \$0000914       \$0000914       \$0000914       \$0000914       \$0000914       \$0000914       \$0000914       \$0000914       \$0000914       \$0000914       \$0000914       \$0000914       \$0000914       \$0000914       \$0000914       \$0000914       \$0000914       \$0000914       \$000010       \$0000914       \$0000914       \$000010       \$0000914       \$0000914       \$0000910       \$0000921       \$0000920       \$0000920       \$0000921       \$0000920       \$0000920       \$0000920       \$0000920       \$0000920       \$0000920       \$0000920       \$0000920       \$0000920       \$0000920       \$0000920       \$0000920       \$0000920       \$0000920       \$0000920       \$0000920       \$0000920       \$0000920       \$0000920       \$0000920       \$0000920       \$0000920       \$0000920       \$0000101       \$0000950       \$0000920       \$0000920       \$0000920       \$0000920       \$0000920       \$0000920       \$0000920       \$0000920       \$0000920       \$0000920       \$0000920       \$0000920       \$0000920       \$0000920       \$0000920       \$0000920       \$0000920                                                                                                    |                   |                                                                                                    | 020000017 50000911    | תעודה, סבין               | 01.01.1900 | 1.12.9999   |
| 1.12.9999       01.01.1900       Smith, Test       020000019       \$0000913       \$0000914         1.12.9999       01.01.1900       Shalom, shalom       020000020       \$0000914       \$0000914         1.12.9999       01.01.1900       Test JG, Linda       020000023       \$0000917       \$0000917         1.12.9999       01.01.1900       Obsolet Neovias IT, Jane       020000025       \$0000921         1.12.9999       01.01.1900       Neovias IT, Jane       020000010       \$000951         1.12.9999       01.01.1900       Test JG       020000103       \$000951         1.12.9999       01.01.1900       Test JG       \$00000105       \$0000955         1.12.9999       01.01.1900       Test JG       \$00000105       \$0000955         1.12.9999       01.01.1900       Test JG       \$00000105       \$0000955         1.12.9999       01.01.1900       Test JG       \$00000105       \$0000956         1.12.9999       01.01.1900       Certificate J, Test       \$020000115       \$0009567         1.12.9999       01.01.1900       Certificate J, Test       \$020000115       \$0009676         1.12.9999       01.01.1900       Certificate J, Test       \$0200000115       \$00009676         1.12.9999 <td></td> <td></td> <td>020000018 50000912</td> <td>Amar, Nathalie</td> <td>01.01.1900</td> <td>1.12.9999</td>                                                                                                    |                   |                                                                                                    | 020000018 50000912    | Amar, Nathalie            | 01.01.1900 | 1.12.9999   |
| 11.12.9999 01.01.1900 Shalom, shalom 020000020 5000914<br>11.12.9999 01.01.1900 Obsolet Neovias IT, Jane 020000025 5000921<br>11.12.9999 01.01.1900 Neovias IT, Jane 020000026 50009921<br>11.12.9999 01.01.1900 Test ITI, Anna 020000101 5000951<br>11.12.9999 01.01.1900 Test ITI, Anna 020000103 5000955<br>11.12.9999 01.01.1900 Tir, ישראר, ישראר ישראר, ישראר<br>11.12.9999 01.01.1900 Tir, ישראר ישראר, ישראר ישראר, ישראר<br>11.12.9999 01.01.1900 Test ITI, Anna 020000103 5000955<br>11.12.9999 01.01.1900 Tir, ישראר ישראר, ישראר ישראר<br>11.12.9999 01.01.1900 Test ITI, Anna 020000105 5000956<br>11.12.9999 01.01.1900 Certificate A, Test 02000011 5000966<br>11.12.9999 01.01.1900 Certificate C, Test 02000011 5000966<br>11.12.9999 01.01.1900 Certificate D, Test 02000011 5000966                                                                                                    | 1                 | e Description Education Code Academic Year Student Number a                                                    | 020000019 50000913    | Smith, Test               | 01.01.1900 | 81.12.9999  |
| 1.12.9999 01.01.1900 Test JG, Linda 020000023 5000927<br>1.12.9999 01.01.1900 obsolet Neovias IT, Jane 020000025 5000921<br>1.12.9999 01.01.1900 Neovias IT, Jane 020000016 5000951<br>1.12.9999 01.01.1900 Test ITI, Anna 020000101 5000955<br>1.12.9999 01.01.1900 חידאלי, ישראלי 02000010 5000955<br>1.12.9999 01.01.1900 חידאלי, ישראלי 02000010 5000952<br>1.12.9999 01.01.1900 רידולוכמדב A, Test 02000010 5000956<br>1.12.9999 01.01.1900 Certificate B, Test 02000011 5000955<br>1.12.9999 01.01.1900 Certificate C, Test 02000011 5000967<br>1.12.9999 01.01.1900 Certificate D, Test 02000011 5000967<br>1.12.9999 01.01.1900 Certificate D, Test 02000011 5000967<br>1.12.9999 01.01.1900 Certificate D, Test 02000011 5000967                                                                                                    |                   |                                                                                                    | 020000020 50000914    | shalom, shalom            | 01.01.1900 | 1.12.9999   |
| 1.12.9999 01.01.1900 obsolet Neovias IT, Jane 02000025 5000920<br>1.12.9999 01.01.1900 Neovias IT, Jane 02000026 5000920<br>1.12.9999 01.01.1900 Test_IT, Jane 02000016 5000951<br>1.12.9999 01.01.1900 ידאלי, עידו<br>1.29999 01.01.1900 ידאלי, עידו<br>1.29999 01.01.1900 ידאלי, עידו<br>1.12.9999 01.01.1900 Certificate A, Test 02000010 5000965<br>1.12.9999 01.01.1900 Certificate B, Test 02000011 5000965<br>1.12.9999 01.01.1900 Certificate B, Test 02000011 5000966<br>1.12.9999 01.01.1900 Certificate D, Test 02000011 5000967<br>1.12.9999 01.01.1900 Certificate D, Test 02000011 5000967<br>1.12.9999 01.01.1900 Certificate D, Test 02000011 5000967                                                                                                    |                   |                                                                                                    | 020000023 50000917    | Test JG, Linda            | 01.01.1900 | 1.12.9999   |
| 1.12.9999 01.01.1900 Neovias IT, Jane 020000026 50000921<br>1.22.9999 01.01.1900 Test IT, Jana 020000101 50000951<br>1.12.9999 01.01.1900 ישראלי, ישראלה 020000103 5000955<br>1.12.9999 01.01.1900 ישראלי, ישראלה 020000105 5000956<br>1.12.9999 01.01.1900 Certificate A, Test 020000110 50000965<br>1.12.9999 01.01.1900 Certificate B, Test 020000111 50000966<br>1.12.9999 01.01.1900 Certificate C, Test 020000111 5000966<br>1.12.9999 01.01.1900 Certificate D, Test 020000113 5000968                                                                                                    |                   |                                                                                                    | 020000025 50000920    | obsolet Neovias IT, Jane  | 01.01.1900 | 1.12.9999   |
| 1.12.9999 01.01.1900 Test_TT1, Anna 020000101 50000951<br>1.12.9999 01.01.1900 רושר, אוש 020000103 50000955<br>1.12.9999 01.01.1900 רושר, ישראלה 020000105 50000952<br>1.12.9999 01.01.1900 רוי, עוידו 010000888 50000962<br>1.12.9999 01.01.1900 Certificate_A, Test 020000110 50000966<br>1.12.9999 01.01.1900 Certificate B, Test 020000111 50000967<br>1.12.9999 01.01.1900 Certificate_C, Test 020000112 50000967<br>1.12.9999 01.01.1900 Certificate_D, Test 020000113 50000967                                                                                                    |                   |                                                                                                    | 020000026 50000921    | Neovias IT, Jane          | 01.01.1900 | 1.12.9999   |
| וגוג איש אישראלים אישראלים (גער גער גער גער גער גער גער גער גער גער                                                                                                    |                   |                                                                                                    | 0200000101 50000951   | Test_IT1, Anna            | 01.01.1900 | 1.12.9999   |
| 11.12.9999 01.01.1900 (ארא שיר ארשי 1020000106 50000953)<br>11.12.9999 01.01.1900 (ארי עמייה 20000109 50000955)<br>11.12.9999 01.01.1900 (Certificate A, Test 020000101 50000965)<br>11.12.9999 01.01.1900 (Certificate B, Test 020000111 50000966)<br>11.12.9999 01.01.1900 (Certificate D, Test 020000112 5000966)<br>11.12.9999 01.01.1900 (Certificate D, Test 020000112 5000966)                                                                                                    |                   |                                                                                                    | 0200000103 50000955   | עמו, עמו                  | 01.01.1900 | 1.12.9999   |
| 11.12.9999       01.01.1900       n'ru, 'ri'       010000089 5000962         11.12.9999       01.01.1900       n'ru, 'ri'       010000088 5000965         11.12.9999       01.01.1900       Certificate_A, Test       020000110       5000966         11.12.9999       01.01.1900       Certificate_B, Test       020000111       5000966         11.12.9999       01.01.1900       Certificate_C, Test       020000113       5000966         11.12.9999       01.01.1900       Certificate_D, Test       0200000113       5000966         11.12.9999       01.01.1900       Certificate_D, Test       0200000113       5000966                                                                                                    |                   |                                                                                                    | 0200000106 50000959   | ישראני, ישראנה            | 01.01.1900 | 31.12.99999 |
| 11.12.9999         01.01.1900         Certificate A, Test         020000010         5000966           31.12.9999         01.01.1900         Certificate B, Test         020000011         5000967           31.12.9999         01.01.1900         Certificate C, Test         020000011         5000968           31.12.9999         01.01.1900         Certificate D, Test         020000011         5000968           31.12.9999         01.01.1900         Certificate D, Test         020000013         5000968                                                                                                    | 8                 |                                                                                                    | 010000888 50000962    | יוי, עיוו<br>לוו שמלוה    | 01.01.1900 | 31.12.9999  |
| 31.12.9999         01.01.1900         Certificate B, Test         020000111         50000967           31.12.9999         01.01.1900         Certificate C, Test         0200000112         50000968           31.12.9999         01.01.1900         Certificate D, Test         0200000113         50000968           31.12.9999         01.01.1900         Certificate D, Test         020000013         50000969                                                                                                    | 3                 |                                                                                                    | 0200000110 50000966   | Certificate A. Test       | 01 01 1900 | 31 12 9999  |
| 31.12.9999 01.01.1900 Certificate C, Test 020000112 50000968<br>31.12.9999 01.01.1900 Certificate D, Test 020000113 50000969                                                                                                    |                   |                                                                                                    | 0200000111 50000967   | Certificate B. Test       | 01.01.1900 | 31.12.9999  |
| 31.12.9999 01.01.1900 Certificate_D, Test 020000113 50000969                                                                                                    |                   |                                                                                                    | 0200000112 50000968   | Certificate C, Test       | 01.01.1900 | 31.12.9999  |
|                                                                                                    |                   | 1                                                                                                    | 0200000113 50000969   | Certificate D, Test       | 01.01.1900 | 31.12.9999  |
| 31.12.9999 01.01.1900 Certificate E, Test 020000114 50000970                                                                                                    |                   |                                                                                                    | 0200000114 50000970   | Certificate E, Test       | 01.01.1900 | 31.12.9999  |
| 31.12.9999 01.01.1900 Test-module-booking, Hans 0200000122 50000979                                                                                                    |                   |                                                                                                    | 020000122 50000979    | Test-module-booking, Hans | 01.01.1900 | 31.12.9999  |
| 31.12.9999 01.01.1900 Massbooking1, Demo 020000200 50001000                                                                                                    |                   |                                                                                                    | 020000200 50001000    | Massbooking1, Demo        | 01.01.1900 | 31.12.9999  |
| 31.12.9999 01.01.1900 Massbooking2, Demo 020000202 50001002                                                                                                    |                   |                                                                                                    | 0200000202 50001002   | Massbooking2, Demo        | 01.01.1900 | 31.12.9999  |
| 31.12.9999 01.01.1900 Teststudent, Test 020000203 50001003                                                                                                    |                   |                                                                                                    | 0200000203 50001003   | Teststudent, Test         | 01.01.1900 | 31.12.9999  |
| 31.12.9999 01.01.1900 Massbooking3, Training 020000205 50001005 .                                                                                                    |                   | the second second second second second second second second second second second second second second second s | 0200000205 50001005   | Massbooking3, Training    | 01.01.1900 | 31.12.9999  |
| 31.12.9999 01.01.1900 Massbooking4, Training 020000206 50001006                                                                                                    |                   |                                                                                                    | 0200000206 50001006   | Massbooking4, Training    | 01.01.1900 | 31.12.9999  |
| 31.12.9999 UI.01.1900 Lastname C20000207 50001007                                                                                                    |                   |                                                                                                    | 020000207 50001007    | Lastname, FirstName       | 01.01.1900 | 31.12.9999  |
| 31.12.9999 (01.01.1900) first, last 0200000305 [5001032]                                                                                                    |                   |                                                                                                    | 0200000305 50001032   | first, last               | 01.01.1900 | 31.12.9999  |
|                                                                                                    |                   | 4.1                                                                                                    | 0200000306 50001033   | טל, רון                   | 01.01.1900 | 31.12.9999  |

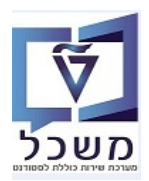

של סטודנט: Search Help איל מטודנט בללי של סטודנט: 2.3

במסך הפתיחה לחץ על F4 או על הצלמית search help ובחר מתוך הרשימה את המונח חיפוש הרצוי. לדוגמה: בשדה "מספר סטודנט".

| ר אל תוכניות שירות הַגדרות מַערכת עַזרה                                                   | <u>ס</u> טודנט <u>ע</u> רוך עבו ס |
|-------------------------------------------------------------------------------------------|-----------------------------------|
| 🖳 🕜   🗟 🥃   🚑 🗘 🎝   🎒 🛗 🛁   👧 🚫 🧊   🖯 » 🗌                                                 | ▼ 📀                               |
|                                                                                           | קובץ סטודנט                       |
| ↓                                                                                         |                                   |
| 😒 📐 🚺 💽 מספר סטודנט                                                                       | • 📩 📩 (= =)                       |
|                                                                                           | חיפוש לפי                         |
|                                                                                           | י 🍇 טטוו נט<br>א 📑 תכנית לימודים  |
| קבלה סקירת בקשה רישום נתונים כלליים התמחויות יישומים מסמכי פ                              |                                   |
|                                                                                           |                                   |
| 1ber Form of Education Edu Code Description Education Code Academic Year Student Number 🖅 |                                   |

במסך של "טווח ערכים" לחץ על הצלמית [2.3.1] ובחר מהרשימה את הלשונית "שותפים לפי מספר זיהוי". ניתן לבצע חיפוש לפי שם ושם משפחה של הסטודנט/ מועמד או באמצעות תעודת זהות.

|   |                            |          | •                          |                                                     |                                              |
|---|----------------------------|----------|----------------------------|-----------------------------------------------------|----------------------------------------------|
|   |                            |          | כת עזרה                    | ול <u>ת</u> וכניות שירות <u>ה</u> גדרות <u>מ</u> עו | <u>ס</u> טודנט <u>ע</u> רוך ע <u>ב</u> ורא 🕤 |
|   |                            |          |                            | \$1 # 🖨   🗶 🄊 🔊   🖯 « [                             | • 📀                                          |
|   |                            |          |                            |                                                     | קובץ סטודנט                                  |
|   |                            |          |                            |                                                     |                                              |
|   | ×                          | ]        |                            | רכים 🖻 הגבל טווח ערכים                              |                                              |
|   |                            | I P      | W: שותפים לפי גרסאות כתובת | I: שותפים לפי מספר זיהוי                            | חיפוש לפי                                    |
|   | S: מונח חיפוש              |          |                            |                                                     | י 🚵 טטו נט                                   |
|   | T: חיפוש מבנה              | 1        | D                          | סוג זיהוי                                           |                                              |
| 2 | C: קיצור ושם               | 8        |                            | מספר זיהוי                                          |                                              |
|   | R: תנאי חיפוש עם הגבלות    | 8        |                            | שם 1/שם משפחה                                       |                                              |
|   | חיפוש חופשי                | <b>*</b> |                            | שם 2/שם פרטי                                        |                                              |
| 2 | ר, נתונים אישיים P         |          |                            |                                                     |                                              |
|   | Ie: שותפים לפי מספר זיהוי  |          |                            |                                                     |                                              |
|   | W: שותפים לפי גרסאות כתובת |          |                            | ועאי דויפוש 2                                       |                                              |
|   |                            |          |                            | ן שותף עטקי                                         |                                              |

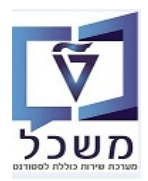

חוברת תחזוקת רשומת סטודנט- מוסמכים

|   |                  |          |         | -   | _  | 1                                   |        |
|---|------------------|----------|---------|-----|----|-------------------------------------|--------|
|   | ושראלום          | דבות     | מננדת   | 7TS | TD |                                     |        |
|   | 11 . 5 (C 1 (D . | 11.1.1.1 | ונעדרונ | 213 | тD |                                     |        |
|   |                  |          |         |     |    | 2 בשדה "זיהוי" בחר מתוד הרשימה את 1 | 2.3.1. |
| • |                  |          |         |     |    |                                     |        |

בשדה " מספרי זיהוי" הזן את מספר ת.ז. הרצוי לפיו מחפשים את הסטודנט.

| ×        |                            | רגבל טווח ערכים 🕤        |
|----------|----------------------------|--------------------------|
|          | W: שותפים לפי גרסאות כתובת | I: שותפים לפי מספר זיהוי |
| <u></u>  | ZIS ID                     | <mark>סוג זיהוי</mark>   |
|          |                            | מספר זיהוי               |
| <u></u>  |                            | שם 1/שם משפחה            |
| ►        |                            | שם 2/שם פרטי             |
| <b>~</b> |                            | תנאי חיפוש 1             |
| <b></b>  |                            | תנאי חיפוש 2             |
| <b></b>  |                            | שותף עסקי                |
| ► [      |                            | זיהוי אובייקט מורחב      |
|          | ללא הגבלה 🛛 9999           | הגבל מספר ל-             |
| ×        |                            |                          |

:"ובחר מתוך הרשימה את הלשונית "נתונים אישיים" ובחר מתוך הרשימה את הלשונית "נתונים אישיים" 2.3.2

|      |                            |                                                                                                    | - |
|------|----------------------------|----------------------------------------------------------------------------------------------------|---|
|      |                            | ין סטודנט ערוך עבוראל <u>מ</u> וכניות שירות <u>ה</u> גדרות <u>מ</u> ערכת עזרה                                      | 5 |
|      |                            |                                                                                                    |   |
|      |                            | קובץ סטודנט                                                                                                    |   |
|      |                            |                                                                                                    |   |
|      |                            | مס 🖻 הגבל טווח ערכים 📢 📩 📩 📢 מס                                                                                    |   |
| ,    |                            | חיפוש לפי] א פר מעדגעו אי חיפוש עם] א פר מעדגעו אי אי חיפוש עם] א פר מעדגעו אי אי אי אי אי אי אי אי אי אי אי אי אי |   |
|      | <ul> <li>S•</li> </ul>     | א הפנית לימודים                                                                                                    |   |
|      | T: חיפוש מבנה              | מונח היפוש                                                                                                    | 1 |
| נקדנ | C: קיצור ושם               |                                                                                                    |   |
|      | R: תנאי חיפוש עם הגבלות    |                                                                                                    |   |
| _    | חיפוש חופשי                |                                                                                                    |   |
| vice | ר נתונים אישיים P          |                                                                                                    |   |
|      | I: שותפים לפי מספר זיהוי   |                                                                                                    |   |
| l    | W: שותפים לפי גרסאות כתובת |                                                                                                    |   |
|      |                            |                                                                                                    |   |
|      | ×                          |                                                                                                    |   |
|      | _                          |                                                                                                    | 0 |

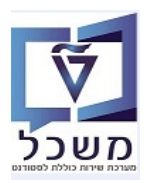

חוברת תחזוקת רשומת סטודנט- מוסמכים

2.3.2.1 הזן פרמטרים של חיפוש בבלוק "נתונים אישיים". ניתן גם כאן לבצע חיפוש לפי שם ושם משפחה.

לסיום לחץ על הצלמית 🛃 "המשך".

דרך "נתונים אישיים" לא ניתן לבצע חיפוש לפי השדה "מספר זיהוי". דוגמה עבור חיפוש לפי סטאטוס לימודים:

| x    |          |             |            | מציאת סטודנט 🖻         |
|------|----------|-------------|------------|------------------------|
|      |          |             |            | נתונים אישיים          |
|      |          |             |            | מספר סטודנט            |
|      |          |             |            | שם משפחה               |
|      |          |             |            | שם פרטי                |
|      |          |             |            | שם אמצעי               |
|      |          |             |            | שם בלידה               |
|      |          |             |            | תאריך לידה             |
|      |          |             |            | ארץ לידה               |
|      |          |             |            | מספר זיהוי             |
|      |          |             | 25.05.2020 | תאריך מפתח             |
|      |          |             |            | מספר זיהוי נוסף        |
|      |          |             |            |                        |
|      |          |             |            |                        |
|      |          |             | 1          | נתוני סטטוס            |
|      | 1        |             | <b>D</b>   | סטאטוס                 |
|      |          |             |            | תא. התחלה              |
|      |          |             |            | תאריך סיום             |
|      |          |             |            |                        |
|      |          |             | לתיוק      | כולל סטודנטים ניתנים י |
|      |          | ללא הגבלה 🗌 | 500        | הגבלת מספר ל-          |
| × († | <b>1</b> |             |            |                        |
|      |          |             |            |                        |
|      |          |             |            |                        |

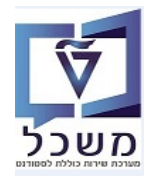

במסך לעיל, בבלוק "נתוני סטטוס" בשדה "סטטוס" לחץ על הצלמית 2.3.2.2
 ובחר מתוך הרשימה את CS03 סטודנט. לסיום לחץ על הצלמית שי".

| ד 18 הזנות                          | סטאטוכ 🖻     |
|-------------------------------------|--------------|
| סטטוס – תיאור                       | סטאטוס       |
| קבלה נדπתה<br>סיום לימודים ומשד     | ADMD<br>GR02 |
| סיום לימודים נדπה                   | GR03         |
| נתוני לימודים תויקו                 | ARD2         |
| נתוני לימודים שניתנ. לתיוק          | ARDI         |
| נפטר<br>נוכπ                        | CS01         |
| מועמדות קבלה נמשכה<br>מועמד שנדπה   | ADMW<br>ADMR |
| מועמד שהתקבל<br>מועמד לסיום לימודים | ADMA<br>GR01 |
| מועמד<br>מדורג                      | ADMU<br>GR04 |
| לא נוכπ<br>רימול רישות              | CS02         |
| בוגר                                | ALUM         |
|                                     |              |
|                                     |              |
|                                     |              |
|                                     |              |
|                                     |              |

× 7 8 ~

.... מתקבלת רשימת סטודנטים כללית. 2.3.2.3

:"ניתן לצמצם את החיפוש ע"י לחיצה על הצלמית

| סט.מ. | מין     | זיהוי | מספר | ארץ לידה | תאריך לידה | שם בלידה | שם אמצעי | שם פרטי | שם משפחה           | סטודנט |
|-------|---------|-------|------|----------|------------|----------|----------|---------|--------------------|--------|
|       | זכר     |       |      | ישראל    | 15.10.1999 |          |          | חיוו    | מפריר              | 01000  |
|       | נקבה    |       |      | ישראל    | 24.10.1995 |          |          | מאיה    | יצחייק             | 010000 |
|       | נקבה    |       |      | ישראל    | 13.01.1998 |          |          | אביטל   | גורינשטיין         | 010000 |
|       | זכר     |       |      | ישראל    | 13.01.1994 |          |          | ליאור   | כאן                | 010000 |
|       | זכר     |       |      | ישראל    | 22.12.1996 |          |          | נתנאל   | שלומי              | 010000 |
|       | נקבה    |       |      | ישראל    | 16.08.1998 |          |          | ιπ      | קרמר               | 010000 |
|       | זכר     |       |      | ישראל    | 30.12.1999 |          |          | סארי    | מבארכה             | 010000 |
|       | נֿקּבּה | 1     |      | נשבוול   | 14 03 1005 |          |          | Janë    | obsolet Neovias ÏT | 626666 |
|       | זכר     |       |      |          |            |          |          | עמר     | עמר                | 020000 |
|       | זכר     |       |      |          |            |          |          | עמר     | עמר                | 020000 |

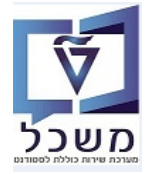

# במובה": בחירה סטטוס מרובה": 📩 אפשרות נוספת של חיפוש בבלוק "נתוני סטטוס" בשדה "סטטוס" היא 📩 "בחירה סטטוס מרובה":

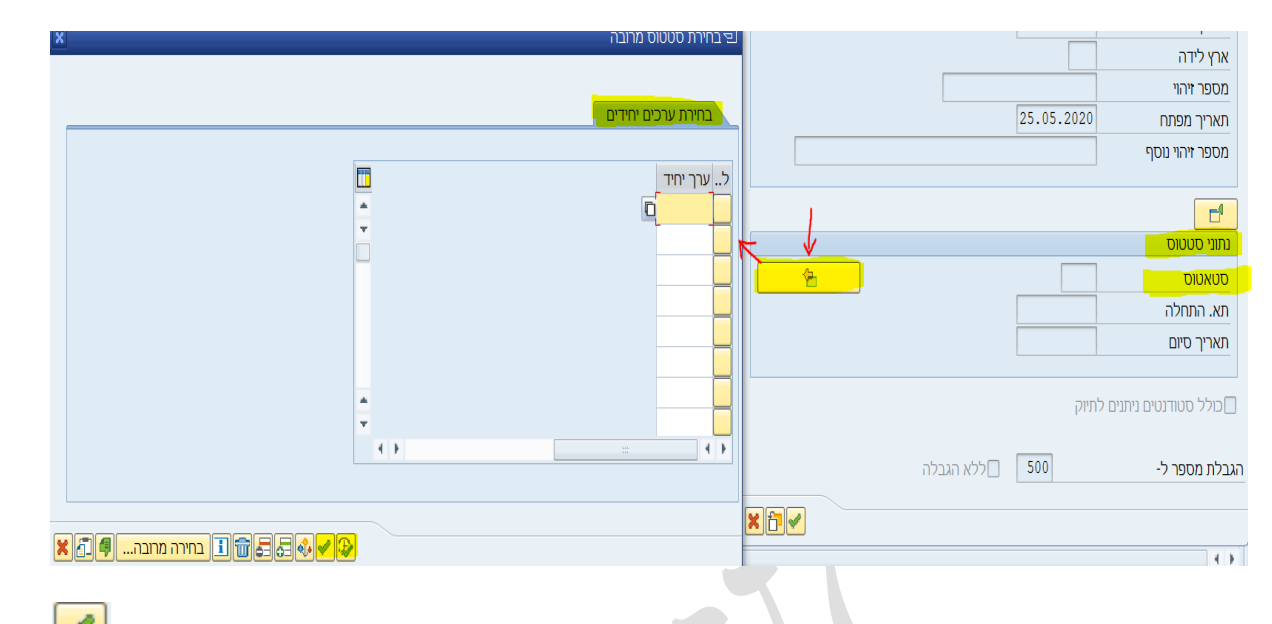

. בעמודה "ערך יחיד" בחר מתוך הרשימה את הסטטוסים הרצויים. לסיום לחץ על הצלמית 🗹 "המשך".

| סטטוס – תיאור             | סטאטוס |
|---------------------------|--------|
| מועמד שהתקבל              | ADMA   |
| קבלה נדחתה                | ADMD   |
| מועמד שנדπה               | ADMR   |
| מועמד                     | ADMU   |
| מועמדות קבלה נמשכה        | ADMW   |
| בוגר                      | ALUM   |
| נתוני לימודים שניתנ.לתיוק | ARD1   |
| נתוני לימודים תויקו       | ARD2   |
| נתוני לימודים ניתנ. לתיוק | ARMD   |
| <u>[[]</u>                | CS01   |
| לא נוכπ                   | CS02   |
| סטודנט                    | CS03   |
| ביטול רישום               | CS04   |
| נפטר                      | DEAD   |
| מועמד לסיום לימודים       | GR01   |
| סיום לימודים נמשך         | GR02   |
| סיום לימודים נדחה         | GR03   |
| מדורג                     | GR04   |
|                           |        |

# סטאטוס 18 הזנות 🕤

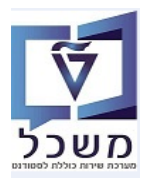

.2.4 חיפוש סטודנט דרך "מנהל אובייקט" בצד ימין של המסך.

|          |                      |                   |                           | בץ סטודנט                                               |
|----------|----------------------|-------------------|---------------------------|---------------------------------------------------------|
|          |                      |                   |                           |                                                         |
| ÷        | R 💊 🚺                |                   | מספ <mark>ר</mark> סטודנט |                                                         |
|          |                      |                   |                           | ש לפי<br>ג סטודנט                                       |
|          |                      |                   |                           | שם                                                      |
| נ יישונ  | כלליים התמחויוח      | בקשה רישום נתונים | קבלה סקירח                | סטודנטים באמצעות תכנית 🛗<br>א סטודנטים שנבחרו לאחרונה 🛗 |
|          |                      |                   |                           | חיפוש חופשי 🛗<br>תבנית לימודים                          |
| ducation | Edu Code Description |                   | ear Student Number        | שם תכנית                                                |
|          | Edu Code Description |                   |                           | תוכנית דרך מבנה ארגוני 🛗                                |
|          |                      |                   |                           |                                                         |
|          |                      |                   |                           |                                                         |
|          |                      |                   |                           |                                                         |
|          |                      |                   |                           | קוד<br>הבשות למסבר תכה-הלווג - מתכר                     |
|          |                      |                   |                           | ו הוישות למוזקר פרדיקלים במוזקר<br>הרניוו-רללי          |
|          |                      |                   |                           | 241 היפוש דרד "שם"                                      |
|          |                      |                   | אל ברברים 🥓 תו            |                                                         |
|          |                      | מקבלים ושימה.     | אל הכפתור ב               | במטן שמתקבי יווא                                        |
|          |                      |                   | *_* שם הסטודנט בין        | אפשר להזין חלק של                                       |
|          |                      |                   |                           |                                                         |
|          |                      |                   |                           | מו <i>חוו</i> יו מנודננו                                |
|          | ×                    |                   |                           | חיפוש סטוו נט                                           |
|          |                      | <b></b>           |                           | *                                                       |
|          |                      | Ĺ                 |                           |                                                         |
|          |                      | [                 |                           |                                                         |
|          |                      | ·                 |                           | קצה                                                     |
|          |                      | -                 |                           | -                                                       |
|          |                      |                   |                           | בייקט                                                   |
|          |                      |                   |                           | •                                                       |
|          | חפש 🗶                |                   |                           |                                                         |
|          |                      |                   |                           |                                                         |

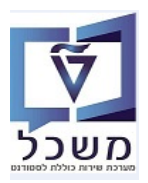

#### "סטודנטים באמצעות תוכנית 2.4.2

2.4.2.1 במסך שמתקבל בחר את התוכנית הרצויה ולחץ על ה"חץ השחור" בצד ימין של שם התוכנית, על מנת לקבל את רשימת הסטודנטים שנרשמו לתוכנית הנ"ל.

|                                                                                                    | קובץ סטודנט                                                                     |
|----------------------------------------------------------------------------------------------------|---------------------------------------------------------------------------------|
|                                                                                                    |                                                                                 |
| מספר סטודנט 🚺 😒                                                                                                    | ♠⇒ <mark>\$\$</mark> \$\$                                                       |
|                                                                                                    | חיפוש לפי<br>איי גער מעודנע 🔹                                                   |
|                                                                                                    | י 🕅 שם                                                                          |
| קבלה סקירת בקשה רישום השלמות נתונים כלליים 2 נתונים כלליים התמחויות יישומים מסמכי פעילות סטטוס החזקות התקדמות                                        | <ul> <li>טוודנטים באמצעות תכנית</li> <li>ש מוודנוויות שנרמרו לעמרונה</li> </ul> |
|                                                                                                    | י 🕅 חיפוש חופשי                                                                 |
| קריטריוני בחירה                                                                                                    | Simona's variant 📩 •                                                            |
| כל התוכניות                                                                                                    | 🔻 🚼 תכנית לימודים                                                               |
| ⊙ ກແຍ<br>תוננית                                                                                                    | י 👸 שם תכנית                                                                    |
|                                                                                                    | י 🔟 תוכנית דרך מבנה ארגוני 📶                                                    |
| חורויה חדשה                                                                                                    |                                                                                 |
| ער האות שלי<br>איל ראשות (1997 האות 1997 האות הרגיה) איל האות הרגיה (1997 האות 1997 האות 1997 האות 1997 האות 1997 האות 1997 ה                        |                                                                                 |
|                                                                                                    |                                                                                 |
|                                                                                                    |                                                                                 |
| ד שם חוננית -תאון תננית לימודים סטטוס שנה אקו מיון סמסטרן בחוקף מ- תקף ען שלבן סיבה דיסטג רישום סוג רישום ווארגמפיתו סוג תניים טטטוס סיבת ביס.<br>דע | 18 03 2005 0200004103 אמיל UTHemsworth 🖧 •                                      |
|                                                                                                    | 00800018WCL2 Cluster: Aeronautics                                               |
|                                                                                                    | 18.03.2005 0200004103 UTHemsworth 🖧 •                                           |
|                                                                                                    | 00800018WCL7 ister: Design & Systems Engineering 🚦 4                            |
|                                                                                                    | 00800018WCL4 ster: Guid, Navi, Control & Auto Sys 📳 🕯                           |
|                                                                                                    | 00800018WCL6 Cluster: Structures & Materials Mech                               |
|                                                                                                    | 00800018WPA1 Path: Aeronautics 🖬 4                                              |
|                                                                                                    | ורשות למחקר פרה-קליני מחקר פרה-קלי<br>ארשות בללי                                |
|                                                                                                    | י 🗖 טכניון-כולי טכניון-כולי                                                     |

2.4.2.2 בחר מתוך רשימת הסטודנטים את השם הרצוי ע"י לחיצה כפולה עליו או על מספר הסטודנט שבהמשך.

|                                                                                                    |                        |               | קובץ סטודנט 🌅                                     |
|----------------------------------------------------------------------------------------------------|------------------------|---------------|---------------------------------------------------|
|                                                                                                    |                        |               | 4) 🕏 😕 🤪 🗃 🔁 📑 🚟 🐄 🐗 ピ 🗑                          |
| 😪 🖉 🚺 🔽 <u>0200004103</u>                                                                                                    | מספר סטודנט            |               | <u>₽₹\$</u> \$                                    |
| UTHemsworth, אמיל; #18.03.2005; נקבה                                                                                                    | שם 🔒                   |               | חיפוש לפי                                         |
| הפקולטה להנדסת אוירונאוטיקה וחלל                                                                                                    | יח.ארגונית עיקרית 🗔    |               | סטודנט 📲 📲                                        |
| סטודנט(2); נוכה; מועמד שהת.                                                                                                    | סטטוס 🝰                |               | • 🕅 שם                                            |
| בקשה רישום השלמות נתונים כלליים 2 נתונים כלליים התמחויות יישומים מסמכי פעילות סטטוס החזקות התקדמות 💵                                                                                                    | קבלה סקירת ו           |               | ין אין סטודנטים באמצעות תכנית 📊 י                 |
|                                                                                                    |                        |               | יום סטו נסים שברורי אחורונדי<br>יום חיפוש תופשי   |
|                                                                                                    | קריטריוני בחירה        |               | Simona's variant 🚖 •                              |
|                                                                                                    | כל התוכניות 🔾          |               | תכנית לימודים 📰 🔻                                 |
| 970972-0-001 4                                                                                                    | חוכוית                 |               | י 🛗 שם תכנית 🛗                                    |
|                                                                                                    |                        |               | תוכנית דרך מבנה ארגוני 🛗 י                        |
|                                                                                                    | תוכנות תדשה            |               |                                                   |
|                                                                                                    | תוכניונ זוו שוו        |               |                                                   |
|                                                                                                    |                        |               |                                                   |
| 13.03.202 פעילות ורישום התולתי<br>סיבה                                                                                                    | רשום מ- 22             | תאריך לידה    | שם קוד                                            |
|                                                                                                    | 9 1 1 1                | 00800         | 018WCL1 er: Aerodynamics and Aeroacoustics        |
| ית לימודים סטטוס שנה אקדמית סמסטר בתוקף מ- תקף עד שלב סיבה די סוג רישום סוג רישום תאר.מפתח סוג תכני סטטוס סיבת ביט                                                                                                    | שם תוכנית -תאור תכני 🔒 | 18.03.2005 02 | OUUU4103 VITHemsworth 20 •                        |
| ✓ 17.03.2022 R 09.03.2023 .14.08.2 970972-0-     ✓ 970972-0-     ✓ 970972-0-     ✓ 970972-0-     ✓ 970972-0-     ✓ 970972-0-     ✓ 970972-0-     ✓ 970972-0-     ✓ 970972-0-     ✓ 970972-0-     ✓ 970972-0-     ✓ 970972-0-     ✓ 970972-0-     ✓ 970972-0-     ✓ 970972-0-     ✓ 970972-0-     ✓ 970972-0-     ✓ 970972-0-     ✓ 970972-0-     ✓ 970972-0-     ✓ 970972-0-     ✓ 970972-0-     ✓ 970972-0-     ✓ 970972-0-     ✓ 970972-0-     ✓ 970972-0-     ✓ 970972-0-     ✓ 970972-0-     ✓ 970972-0-     ✓ 970972-0-     ✓ 970972-0-     ✓ 970972-0-     ✓ 970972-0-     ✓ 970972-0-     ✓ 970972-0-     ✓ 970972-0-     ✓ 970972-0-     ✓ 970972-0-     ✓ 970972-0-     ✓ 970972-0-     ✓ 970972-0-     ✓ 970972-0-     ✓ 970972-0-     ✓ 970972-0-     ✓ 970972-0-     ✓ 970972-0-     ✓ 970972-0-     ✓ 970972-0-     ✓ 970972-0-     ✓ 970972-0-     ✓ 970972-0-     ✓ 970972-0-     ✓ 970972-0-     ✓ 970972-0-     ✓ 970972-0-     ✓ 970972-0-     ✓ 970972-0-     ✓ 970972-0-     ✓ 970972-0-     ✓ 970972-0-     ✓ 970972-0-     ✓ 970972-0-     ✓ 970972-0-     ✓ 970972-0-     ✓ 970972-0-     ✓ 970972-0-     ✓ 970972-0-     ✓ 970972-0-     ✓ 970972-0-     ✓ 970972-0-     ✓ 970972-0-     ✓ 970972-0-     ✓ 970972-0-     ✓ 970972-0-     ✓ 970972-0-     ✓ 970972-0-     ✓ 970972-0-     ✓ 970972-0-     ✓ 970972-0-     ✓ 970972-0-     ✓ 970972-0-     ✓ 970972-0-     ✓ 970972-0-     ✓ 970972-0-     ✓ 970972-0-     ✓ 970972-0-     ✓ 970972-0-     ✓ 970972-0-     ✓ 970972-0-     ✓ 970972-0-     ✓ 970972-0-     ✓ 970972-0-     ✓ 970972-0-     ✓ 970972-0-     ✓ 970972-0-     ✓ 970972-0-     ✓ 970972-0-     ✓ 970972-0-     ✓ 970972-0-     ✓ 970972-0-     ✓ 970972-0-     ✓ 970972-0-     ✓ 970972-0-     ✓ 970972-0-     ✓ 970972-0-     ✓ 970972-0-     ✓ 970972-0-     ✓ 970972-0-     ✓ 970972-0-     ✓ 970972-0-     ✓ 970972-0-     ✓ 970972-0-     ✓ 970972-0-     ✓ 970972-0-     ✓ 970972-0-     ✓ 970972-0-     ✓ 970972-0-     ✓ 970972-0-     ✓ 970972-0-     ✓ 970972-0-     ✓ 970972-0-     ✓ 970972-0-     ✓ 970972-0-     ✓ 970972-0-     ✓ 970972-0-     ✓ 97097 | מכינת מרץ 001          | 18 03 2005 02 | 00004103 אמיל UTHemsworth 🚇 י                     |
| עשפיב אביב 13.08.2022 א 13.08.202213.03.2 אביב אביב אביב אביב אביב אביב אביב אבי                                                                                                    | מכינת נזו ץ 100-       | 00800         | 018WCL7 uster: Design & Systems Engineering 🖥 🕇   |
|                                                                                                    |                        | 00800         | 018WCL4 ister: Guid, Navi, Control & Auto Sys 📳 🕯 |
|                                                                                                    |                        | 00800         | 018WCI 6 Cluster: Structures & Materials Mech 🗒 4 |

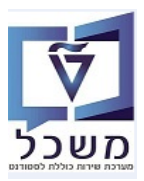

#### 3. אחזקת נתוני אב סטודנט - טרנזקציה PIQSTM

במסך נתוני אב סטודנט מוחזקים הנתונים הבאים:

- פרטים אישיים של הסטודנט- לשונית "נתונים אישיים"
- נתוני כתובת- לשוניות "כתובת תקנית" ו"סקירת כתובת".
- פרטי זהות ודרכון של הסטודנט- לשונית "הודעת זיהוי".
  - נתוני רקע אקדמי- לשונית "הישגים חיצוניים". •
  - ."הערות עבור הסטודנט- דרך "סקירת הודעות •

#### 3.1 פרטי נתונים אישיים

בלשונית "נתונים אישיים" התייחס לשדות הבאים:

"סטאטוס", "מין", "שם משפחה", "שם פרטי", "תאריך לידה", "שם משפחה לוע", "שם פרטי לוע", ארץ עליה, שנת עליה.

## חשוב מאוד להזין בשדה "שפת תקשורת" את השפה אנגלית או עברים, לצורך הודעות חיצוניות.

שדות "נתונים אישיים" מתמלאים אוטומטית מתוך הנתונים שהוזנו ע"י הסטודנט בטופס הרישום.

|          |                                                           |                                              |                                       |                                                               |                                      | υ.                                                           | אחזקת נתוני אב סטודו                                                                                                    |
|----------|-----------------------------------------------------------|----------------------------------------------|---------------------------------------|---------------------------------------------------------------|--------------------------------------|--------------------------------------------------------------|----------------------------------------------------------------------------------------------------|
|          |                                                           |                                              |                                       |                                                               | -22                                  | חשבון 👿 🕒                                                    | סטודנט 🕏 יתרת חשבון נתוני 😽                                                                                                    |
|          | פון<br>עם תזה) *; תא                                      | בה<br>ם בהנדסה אזרחית                        | לים<br>04.07.2022; נק<br>מגיסטר למדעי | 24.07.2022 (<br>0200044<br>אלוב, שירה; ז<br>נמד<br>001001-2-( | דישר<br>553<br>ישר<br>עיקרית<br>2001 | <ul> <li>לא היא היא היא היא היא היא היא היא היא הי</li></ul> | שלפי<br>לפי<br>שם שורנט<br>שם סטודנטים באמצעות תכנית<br>שימודנטים שנבחרו לאחרונה<br>שימוש חופשי<br>לי<br>לי                                                                                 |
| עת זיהוי | לימודים ענתונים נוספים עי זהוד<br>פון עונים נוספים עייהוד | ת כתובת נתוני י<br>ידוע                      | ד <b>∕</b> סקירו<br>בה ⊖לא            | כתובת תקניו<br>נקנ                                            | אישיים <b>ע</b> ישיים<br>זכר ○       | עתונים א 🛩                                                   |                                                                                                    |
|          | תקף בתא 24.07.2022<br>תקופות קיימות                       |                                              |                                       | <b>•</b>                                                      | 2 גב'<br>ישראלוב                     | כותרת<br>שם משפחה                                            | שם<br>• ♣ 0000000 קרמר, חן<br>• ♣ 0000011 שרעבי, בר                                                                                                    |
|          | ▼<br>▼                                                    | קידומת שם<br>תואר אחר                        |                                       |                                                               |                                      | שם פרטי<br>שם אמצעי<br>ידוע כ-                               | • المح 0000012 ברקוביץ, עידו<br>• 24 0000013 דורון, יניב<br>• 24 0000014 פארן, שירן                                                                                                    |
|          | עד אין דעראל עד ∎.                                        | תואר לתכתובות<br>מקום לידה<br>ארץ לידה/רישום |                                       | 04.0                                                          | 07.2022                              | שם בלידה<br>מספר זיהוי<br><mark>תאריך לידה</mark>            | <ul> <li>אם 0000015 כתב, אדם 0000016 פסטל, עינם</li> <li>אם 0000016 פסטל, עינם</li> <li>אלוש, איתי</li> <li>אלוש, איתי</li> </ul>                                                           |
|          | <ul> <li>▼</li> <li>▼</li> <li>0 רווק/ה</li> </ul>        | אזרחות בלידה<br>אזרחות נוספת<br>מצב משפחתי   | [<br>]<br>[                           | הוזן<br>לי<br>ת                                               | ישראי IL<br>עברי HE                  | נפטר ב<br>אזרחות<br>שפת תקשורת                               | שירן, מעיין 000001 שירן, מעיין<br>פאניאל 000020 שרון, דניאל 000021<br>פאניג נועם 000021 פאר, נועם                                                                                           |
|          |                                                           |                                              | <b>•</b>                              |                                                               | Israeli 1                            | שפת אם<br>שם משפחה לוע<br>שם פרנוי לוע                       | בן עיון, אלי אפּ<br>• ≗ 20000023 בצ'שטר, ישראי<br>• ≗ 20000024 רציפמן, גל<br>• ≙ 20000024 בליירך יהוותו                                                                                     |
|          |                                                           |                                              | •                                     | אינה                                                          | UA אוקר                              | שם אמצ.לוע<br>ארץ עליה<br>שעת עליה                           | 0000026 בי, מידן 0000026 בי, מידן<br>2000027 גרשקוביץ', דני 000027 יוסף, עלאא<br>2000028 יוסף, עלאא                                                                                         |
|          |                                                           |                                              | כן י                                  | ▼<br>Dec                                                      | No<br>laration of Sub                | שנות עליה<br>חיל בודד<br>mission of Data                     | <ul> <li>۵00003 100 זוסין, סיוון</li> <li>אביגיל 000031 אדם, אביגיל</li> <li>אביגיל 000032 גביגיל</li> <li>אביגיל 000032 גביגיא</li> <li>גיא גיא</li> <li>גיא 0000000 ביגים, גיא</li> </ul> |
|          |                                                           |                                              |                                       |                                                               |                                      |                                                              | סטטטט אורדאס, ארא אר סטטטט גורודאס, דניאי סטטטט גורודאס, דניאי סטטטט גורודאס אדהם • • • • • • • • • • • • • • • • • • •                                                                     |

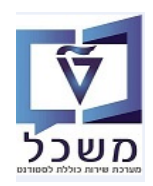

## פרטי כתובת 3.2

כאן מופיעה כתובת ברירת המחדל של הסטודנט.

3.2.1 בלשונית "כתובת תקנית" התייחס לשדות הבאים:

רחוב/מספר בית", "מיקוד/עיר", " מדינה", "טלפון", "טלפון נייד", "כתובת דוא"ל".

<u>בבלוק "תקשורת בלתי תלויה"</u> מופיעים מס. הטלפון והדוא"ל כפי שהמועמד ממלא בטופס הרישום.

|                                |                                                                         | אחוקת נתוני אב סטודנט                                                                                                    |
|--------------------------------|-------------------------------------------------------------------------|----------------------------------------------------------------------------------------------------|
|                                |                                                                         | 🖴   🕘 🐷 וודנט 📂 יתרת חשבון 😨 אודנט                                                                                                    |
|                                | 24.07.2022                                                              |                                                                                                    |
|                                |                                                                         | מספר סטודוט                                                                                                    |
|                                | ראלור, שירה: *04.07.2022: וקרה                                          |                                                                                                    |
|                                |                                                                         | ים ארגווים עיקרים                                                                                                    |
|                                | וותד                                                                    | טודנטים באמצעות תכנית 💄 קטונות                                                                                                    |
|                                | עמו (1001-00-100 בביק ארביים בייד אי ביי (1001-00-20                    | זטודנטים שנבחרו לאחרונה                                                                                                    |
|                                | an , " (inn by) namina noinn bhan 100-10,00101-2-0                      | ויפוש חופשי                                                                                                    |
|                                |                                                                         | יעץ 👗                                                                                                    |
| נ זיהוי 🗸 🗸 השגים חיצוניים 🛛 נ | א כתובת תקנית ү 💊 סקירת כתובת 🔪 נתוני לימודים 🍾 נתונים נוספים 🗸 🗸 הודער | 🖌 נתונים אישיים                                                                                                    |
| מקף התאריה 24.07.2022          |                                                                         |                                                                                                    |
|                                |                                                                         | שם כתובת תקנית                                                                                                    |
| -                              | יסה גרסאות ביו-לאומיות                                                  | סטטטטט קרמר, חן 👘 📥 🕞 אינה לפוי הדנ 😂 אינה לפוי הדנ                                                                                                    |
|                                |                                                                         | 0000011 🖉 🖕 כתובת רחוב                                                                                                    |
|                                | 80                                                                      | 2000001 ברקוביץ, עידו                                                                                                    |
|                                | 555                                                                     |                                                                                                    |
|                                |                                                                         | א 1000014 שא 1, שיון שיון מיון אין אין אין אין אין אין אין אין אין אי                                                                                                    |
|                                |                                                                         | 0000016 פו פראי אין בין אין בין אין בין אין בין אין בין אין בין אין בין אין בין אין בין אין בין אין בין אין בין אין בין אין בין אין בין אין בין אין בין אין בין אין בין אין בין אין בין אין בין אין בין אין בין אין בין אין בין אין בין אין בין אין בין אין בין אין בין אין בין אין בין אין בין בין אין בין געראין בין בין אין בין בין אין בין בין אין בין געראין בין געראין געראין געראיגעראין געראין געראין געראין געראין געראין געראין געראין געראין געראין געראין געראין געראין געראין געראין געראין געראין געראין געראין געראין געראין געראין געראין געראין געראין געראין געראין געראין געראין געראין געראין געראיאין געראין גע |
|                                | LET ISKALL                                                              | אלוש, איתי 🛛 🔒                                                                                                    |
|                                |                                                                         | פיצ'וטו, עדן 💦 🕺                                                                                                    |
|                                |                                                                         | 0000019 🔐 פוסטסטט שירן, מעיין 💦 🖓                                                                                                    |
|                                |                                                                         | 0000020 שרון, דניאל תא-דואר                                                                                                    |
|                                |                                                                         | אין 20000021 (הב, נוענו מיקוד מיקוד                                                                                                    |
|                                |                                                                         | 0000022 אין ערון, אר אנ 0000022 אין 10000022 אין 10000022 אין 10000022 אין 10000022 א                                                                                                    |
|                                |                                                                         | 0000024 🐣                                                                                                    |
|                                |                                                                         | 0000025 🖧 בלייכר, יהונתן 🛛 תקשורת                                                                                                    |
|                                | תקשורת אחרת                                                             | 0000026 📇 🖉                                                                                                    |
|                                | עלוחה 🔄                                                                 | גרשקוביץ', דני טלפון 0000027 🖧                                                                                                    |
|                                |                                                                         | 0000028 🖉 200000 יוסף, עלאא 🛛 טלפון נייד                                                                                                    |
|                                |                                                                         | אדם אביניל פקס 0000030 אדם אביניל פקס                                                                                                    |
|                                |                                                                         | מוני אין אבאי אין אבאי אין אבאי אין אבאי אין אבאי אין אבאי אין אבאי אין אין אין אין אין אין אין אין אין א                                                                                                    |
|                                |                                                                         | 000003 🕾                                                                                                    |
|                                |                                                                         | 0000034 🔐                                                                                                    |
|                                |                                                                         | גורודצקי, דניאי 0000035 🚇                                                                                                    |
|                                |                                                                         | 0000037 🖓                                                                                                    |
|                                |                                                                         | מספר כתובו נויצוני מספר כתובו נויצוני 🖓 מספר כתובו נויצוני 🖓 מספר כתובו נויצוני                                                                                                    |
|                                |                                                                         | א 2000000 כן אנוה, סופיאן 1000000 פאט 20000000 אברי, עדנ                                                                                                    |
|                                |                                                                         | 0000040 אין אין אין אין 10 מאיל, אלינור 10 מאיל, אלינור 20 אין 10 מאיל, אלינור                                                                                                    |
| -                              | שלוחה מדי. IL 🔁                                                         | 0000041 🔹 🖌 טלפון                                                                                                    |
|                                |                                                                         | א ב-200000 מנ'רו ערותר –<br>א 2000000 זוסין, סיוון 👘                                                                                                    |
|                                | תובת                                                                    | 0000031 🖧 י תקשורת בלתי תלויית כ 🖧 אדם, אביגיל                                                                                                    |
|                                | שלוחה 🛛 🔁 🔁                                                             | י 🖧 0000032 שדרין, מריה 🛛 טלפון                                                                                                    |
|                                | מדי. 052222222                                                          | י גיא טלפון נייד טלפון נייד 🔤 אין גיא 🛛 טלפון גייד                                                                                                    |
|                                | הרחבה מדי. IL                                                           | י גער גער גער גער גער גער או אל פקס 0000034 פקס •                                                                                                    |
|                                | h shira@gmail.com                                                       | יא 2000003 סעד, אדהם דוא"ל 🔐 יא אדהם 🛛 🖓 אדהם 🖓 אדהם אדוא אדהם אדוא אדהם אדוא אדהם אדוא אדהם אדוא אדי אדי אדי אדי אדי אדי אדי אדי אדי אד                                                                                                    |
|                                | תקשורת אחרת                                                             | • 🖧 0000038 מז'בובסקי, ליל 🛛 שיטה תקנית                                                                                                    |
|                                | לא תלויה-> תלויה                                                        | • 🖧 0000039 כראמה, סופיאן                                                                                                    |
|                                |                                                                         | אדרי, עדן 0000272 🖧 •                                                                                                    |
| -                              |                                                                         | • 🔒 0000000 שמאיל, אלינור                                                                                                    |
| -                              |                                                                         | - UV/ 0151000041 .0& •                                                                                                    |

המשך. 🗹 המשדות את הפרטים הרלוונטיים כמו בסעיף הקודם ולחץ על הצלמית

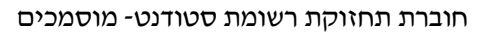

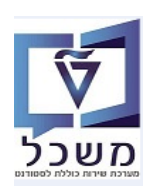

3.2.2 לשונית "סקירת כתובת".

כאן ניתן לנהל כתובות לפי סוגים.

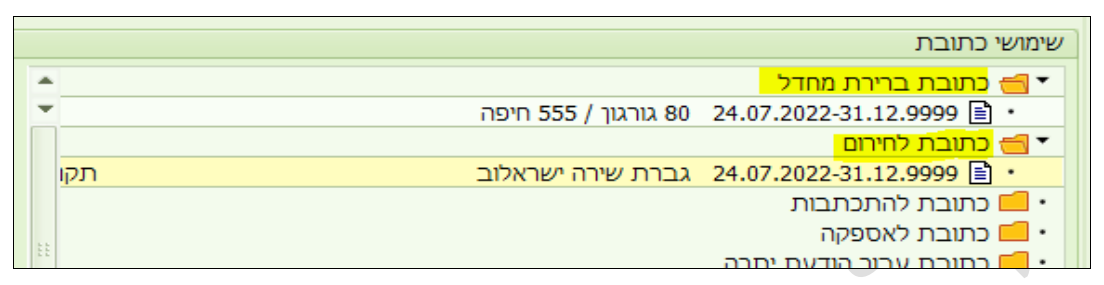

- שדות "כתובת" מתמלאים אוטומטית מתוך הנתונים שהוזנו ע"י הסטודנט בטופס הרישום.
- במידה והשתנתה כתובת הסטודנט יש ליצור כתובת חדשה ולהגדירה ככתובת ברירת מחדל, ולעדכן תאריך תוקף של כתובת קודמת.

| ק "סקירת כתובת". | יצירה" בחלי | על כפתור ' | ע"י לחיצה | חדשה | <u>יצירת כתובת </u> |
|------------------|-------------|------------|-----------|------|---------------------|
|                  |             |            |           |      |                     |

| נתונים נוספים | נוני לימודים 🖌 | תובת נר    | נתונים אישיים 🔪 🗸 כתובת תקנית 🔪 🗸 סקירת כו |
|---------------|----------------|------------|--------------------------------------------|
|               |                |            |                                            |
|               |                |            |                                            |
|               |                |            |                                            |
|               |                |            | סקירת כתובת                                |
| העברה 🔟       | בתוקף עד ו     | בתוקף מ-   | מד תיאור כתובת                             |
|               | 31.12.9999     | 24.07.2022 | גברת שירה ישראלוב                          |
|               | 31 12 0000     | 24 07 2022 | גובנוג / 555 חיפה 80 TL                    |
|               | 51.12.5555     | 24.07.2022 |                                            |
|               |                |            |                                            |
|               |                |            |                                            |
|               |                |            |                                            |
|               |                |            |                                            |
| -             |                |            |                                            |
| 4 1           |                |            |                                            |
|               |                |            |                                            |
|               |                | נויים 🔁    | העבר תצוגה מקדימה היסטוריית שיו 🗐 🕄 🚺      |
|               |                |            |                                            |

יוזנו נתוני הכתובת.

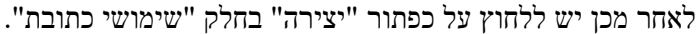

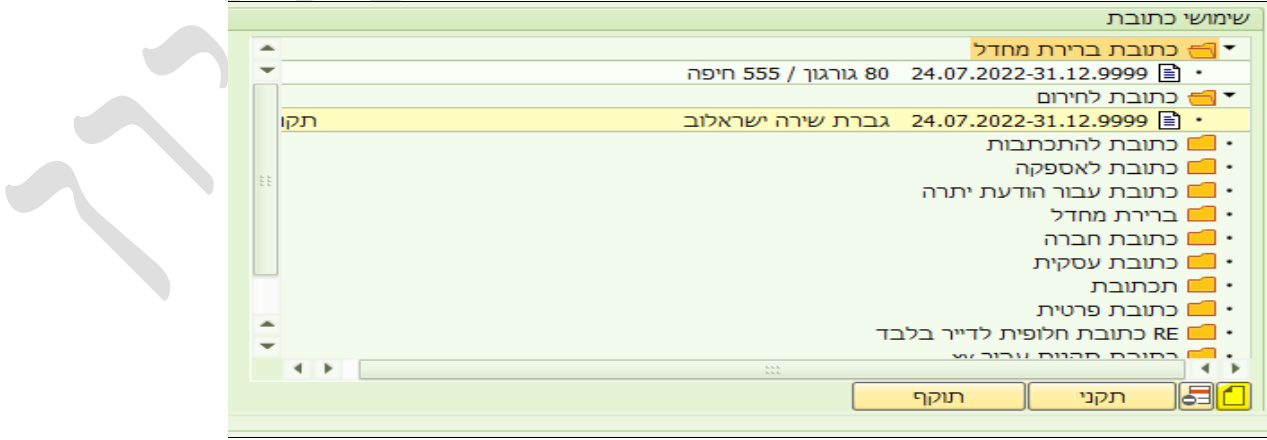

לבחור את הכתובת.

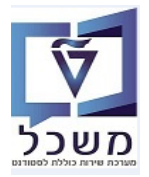

קבלת כל הפרטים של איש קשר במקרה חירום, יש לסמן את שורת איש הקשר המתאים וללחוץ על הצלמית

מתקבל המסך הבא

| ×    | א סטודנט עם חשבון חוזה שינוי: כתובת 🗧                         |
|------|---------------------------------------------------------------|
|      | ותף עסקי [200002632] מר יוסף דייני / 54 התמר / 7841325 אשקלוך |
| -    | נתוני כתובת                                                   |
| Ť.   | אבאה לפני הדפסה 📗 גרסאות בין-לאומיות 🗧 🖨                      |
|      | כתובת רחוב                                                    |
|      | רחוב/מספר בית 🗖                                               |
|      | מיקוד/עיר                                                     |
|      | מדינה IL ישראל אזור                                           |
|      | ISRAEL אזור זמן ISRAEL                                        |
|      |                                                               |
|      | כתובת תא דואר                                                 |
|      | תא-דואר                                                       |
| 2.2  | מיקוד                                                         |
|      |                                                               |
|      |                                                               |
|      | תקשורת                                                        |
|      |                                                               |
|      | טלפון 0545303150 שלוחה 🔁                                      |
|      | טלפון נייד                                                    |
|      | פקס הרחבה ארחבה                                               |
|      | כתובת דוא"ל                                                   |
|      | שיטה תקנית -> בלתי תלויה                                      |
|      |                                                               |
|      | הערות David Dayani                                            |
| ÷    | כתובת תקפה מ- 22.11.2022 כתובת תקפה עד  31.12.9999            |
|      |                                                               |
| שראי | קאונה מקדימ של הדפתה   משכונות חוזה   בושר פרעונ א            |
|      |                                                               |

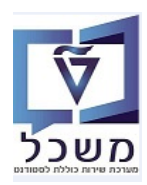

#### פרטי תעודת זהות 3.3

בלשונית **"הודעת זיהוי"** לחץ על השדה "ס.זיה." (סוג זיהוי) ובחר מתוך הרשימה את סוג הזיהוי הרלוונטי: 3.3.1 בחר ID ברשונית "הזן את מספר תעודת הזהות (9 ספרות). 3.3.1 בחר ZIS\_ID "תעודת הזהות ישראלית" ובהמשך בעמודה "מספר זיהוי" הזן את מספר תעודת הזהות (9 ספרות). 3.3.2 בחר ZIN\_ID "מספר זיהוי כללי" (פקטיבי): עבור סטודנט ישראלי הזן בהמשך את מספר ת.ז. (9 ספרות).

עבור סטודנט זר הזן מספר פנימי שמתחיל ב-\_\_\_\_8

<u>ZIN\_ID</u> "מספר זיהוי פנימי קודם" <u>עבור סטודנט זר, שהייתה לו מקודם ת.ז. פיקטיבית 3.2.2.1</u> ועכשיו רוצים לעדכן ת.ז. ישראלית.

- להזין בסוג זיהוי ZIO\_ID את הערך של המספר הפיקטיבי שהיה ושהתחיל ב-
- בשני הסוגים ZIS\_ID + ZIN\_ID יש לעדכן את ת.ז. החדשה, כמו לסטודנט ישראלי.
   המידע לצורך שימור היסטורית הנתונים והשינויים שבוצעו בתעודת הזהות.
- דרכון ובהמשך הזן את מספר הדרכון וכמו כן, מוסד אחראי, הדרכון בתוקף מ-, 5.3.3 בחר FS0002 "דרכון" ובהמשך הזן את מספר הדרכון וכמו כן, מוסד בתוקף עד, בחר מדינה מתוך הרשימה עבור זיהוי הוצאת הדרכון.

|        |               |             |             |                            |                            |              | U                     | אחזקת נתוני אב סטודני                                      |
|--------|---------------|-------------|-------------|----------------------------|----------------------------|--------------|-----------------------|------------------------------------------------------------|
|        |               |             |             |                            |                            |              | חשבון 🔽 🕒 🎴           | סטודנט 🕏 יתרת חשבוך נתוני ו                                |
|        |               |             |             |                            | 24.0                       | 07.2022 🖳    |                       | ★ ★ ★                                                      |
|        |               |             |             |                            | fi 🔁 🗖                     | 0200004853   | מספר סטודנט           | פי                                                         |
|        |               |             |             |                            | רה; *04.07.2022; נקבה      | ישראלוב, שיו | שם 🔒                  | טודנט                                                      |
|        |               |             |             |                            |                            |              | יח.ארגונית עיקרית 🗆   | ן שם                                                       |
|        |               |             |             |                            |                            | מועמד        | םטטוס 🔔               | סטודנטים באמצעות תכנית                                     |
|        |               |             |             | זרחית (עם תזה) *; תא       | 00; מגיסטר למדעים בהנדסה א | 1001-2-001   | תוכנית 📰              | סטודנטים שנבחרו לאחרונה<br>סוסויון סוסויון                 |
|        |               |             |             |                            |                            |              | יועצ 📮                | ן וויפוש ווופשי<br>דילי                                    |
| צוניינ | א השגים חיצ 🗸 | י זיהוי     | ם 🗸 🗸 הודעו | נתוני לימודים נתונים נוספי | נקנית 🗸 אסקירת כתובת       | כתובת ח      | נתונים אישיים 🗸       |                                                            |
| 07.2   |               |             |             |                            | · · · · ·                  |              |                       |                                                            |
|        | 1. INU 1      |             |             |                            |                            |              | מתפרי זיהוי           |                                                            |
|        |               |             |             |                            |                            |              | מתפר שותפ עתהו חיצו   | • 🖧 0000006 קרמר, חך                                       |
| FTB    | כמוכם עד      | בתובם מ     | מעכוב בזוב  | מוסד עסבעו                 | מתחב זובוו                 |              | מזור שוויקי עטק ווצו. | 💌 ארעבי, בר 🕐 0000011 🖉                                    |
|        | בו מקוף עו    | בו מאוף מיי | 24 07 2022  |                            | 6W21XXX77777777            |              | 11227 ES0002          | • 🖧 2000012 ברקוביץ, עידו                                  |
|        |               |             | 24.07.2022  |                            | 800003964                  | רללו         | LIDIT IN ZIN ID       | • אין 0000013 בורון, יניב <u>איר</u> 0000013 פארי אורר     |
| -      |               |             | 24.07.2022  |                            | 00000004                   |              |                       | 0000015 אדם 0000015 אדם                                    |
| -      |               |             |             |                            |                            |              |                       | י 🖧 0000016 קסטל, עינם 🕰                                   |
|        | 4 1           |             |             |                            |                            |              |                       | • 🖧 0000017 אלוש, איתי                                     |
|        |               |             |             |                            |                            |              |                       | פיצ'וטו, עדן 🔒 •                                           |
|        |               |             |             | הזנה 1 מ 2                 |                            |              | היסטוריית שינויינ     | י 🖧 0000019 שירן, מעיין 🔐 י                                |
|        |               |             |             |                            |                            |              |                       | י אַג 0000020 שרון, דניאר<br>1, 10000020 שרון 1000020 שריי |
|        |               |             |             |                            |                            |              |                       | 0000021 📲 •                                                |
|        |               |             |             |                            |                            |              |                       | 0000023 🖧 ישראי 🖧 אין אין אין אי                           |
|        |               |             |             |                            |                            |              |                       | • 🖧 0000024 רייפמן, גל                                     |

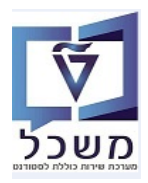

#### 3.4 הזנת נתוני רקע אקדמי

ואח"כ לבחור לשונית <mark>תעתיקים חיצוניים</mark> השגים חיצוניים 3.4.1 יש להיכנס ללשונית כאן מופיעים נתוני רקע אקדמי שציין המועמד בעת מילוי טופס הרישום. אחזקת נתוני אב סטודנט 🔏 💷 סטודנט 😽 יתרת חשבון נתוני חשבון 🕅 24.07.2022 🖳 0200004853 (סבר געריה: 10 געריה: 10 מספר סטודנט פי שם 🔒 טודנט ) שם יח.ארגונית עיקרית 🗆 סטודנטים באמצעות תכנית ( סטטוס 🔑 מועמד ) סטודנטים שנבחרו לאחרונה 001001-2-001; מגיסטר למדעים בהנדסה אזרחית (עם תזה) \*; תא תוכנית 🔡 חיפוש חופשי ( יועץ 📮 ן לי

| ענומנים אישיים אכתבור תקנית אסקית כתובת נומני לימודים נומנים נוספים אחודעת זיהוי אולאנים וצוניים נומני |                            |
|----------------------------------------------------------------------------------------------------|----------------------------|
| תעתיקים חיצוניים תוצאות מבחן חיצוני ציונים ממוצעים                                                     |                            |
|                                                                                                    | שם                         |
|                                                                                                    | • 🐣 0000006 קרמר, חן 🔺     |
|                                                                                                    | 🔹 🕾 0000011 שרעבי, בר      |
| סיווג DG / קטגורית תעתיק סטטוס תע תאר.הנפ ארגון חיצוני שם קטגור.ארגון חיצו. ממוצע                      | • 🖧 0000012 ברקוביץ, עידו  |
| איז אד HS שיווג HS שיווג HS שיווג                                                                      | • 🖧 0000013 דורון, יניב    |
| רע אקדמי סטטוס FIN 24.07.2022 FIN אוניברסיטה 🗄 י 🖹 רע אקדמי סטטוס רא דא אוניברסיטה 🗈 רע איד אוניברסיטה | 🚺 פארן, שירן 0000014 🚇 י   |
| י 🖹 רקע אקדמי 🛛 סטטוס FIN 24.07.2022 FIN אוניברסיטה 🗈 י                                                | • 🖧 0000015 כתב, אדם       |
|                                                                                                    | • 🖧 0000016 קסטל, עינם     |
|                                                                                                    | • 🖧 0000017 אלוש, איתי     |
|                                                                                                    | . פיצ'וטו, עדן 0000018 🚇 י |
|                                                                                                    | י 🖧 0000019 שירן, מעיין 🔒  |

לחיצה על אחת השורות תוביל למסך הבא:

|     |                      |                    |                       |                 |                |                 | ש אוזוקת נתוני אב סטוו נט |
|-----|----------------------|--------------------|-----------------------|-----------------|----------------|-----------------|---------------------------|
|     |                      |                    |                       |                 |                |                 | סטודנט                    |
|     |                      |                    |                       |                 |                | 020000485       | 3 מספר סטודנט             |
|     |                      |                    |                       | נקבה            | ;04.07.2022*   | שראלוב, שירה; י | י 🔒 שם                    |
|     |                      |                    |                       |                 |                |                 |                           |
|     |                      |                    |                       | )r              |                |                 | נתוני כותרת               |
|     |                      |                    | ון חיצוני משדר.<br>ר  | ארג             |                |                 | ארגון חיצוני אחראי        |
|     | ברסיטת טולוז 3-פול ס | אונ-צרפת-082 אוני. | נןך חיצוני            | רוז 3-פול ס ארו | ניברסיטת טוי   | נ-צרפת-082 או   | ארגון חיצוני או           |
|     |                      |                    |                       |                 |                |                 | מאפייני תעתיק             |
|     |                      | r FIN              | טוס תעתיק             | סט              | -              | רקע אקדמי       | ACAD קטגורית תעתיק        |
|     | 31.12.9999           | 01.01.1900 עד      | ם מתאריך              | г               |                | 24.07           | תאריך הנפקה 2022.         |
|     |                      |                    |                       |                 |                |                 |                           |
|     |                      | נות שקודדו         | הערות הודע            | נושאים שנלקחו   | נורים אקדמים   | הסמכה שיע       | סה"כ תוצאות 🛛 תואר/       |
|     |                      |                    |                       |                 |                |                 |                           |
|     |                      | בי"ס               | נתוני                 | שב באופן פנימי  | ממוצע שחו      |                 | ממוצעים - חיצוני          |
|     |                      | ;                  |                       | ושב 1           | ממוצע מחו      | 4.0000          | ממוצע בדיווח עצמי         |
| -   |                      | כיתה<br>זים לבסזבב |                       |                 |                |                 | ממוצע חיצוני 1            |
| · · |                      | ות להוחו ה         |                       | 2 10            | נונווצע נוו וו |                 | נונווצע וויצוני 2         |
|     |                      | -1111111           | <u> </u>              | 310             | נונוובע נוו וו |                 | נונווצע ווצוני כ          |
|     |                      |                    |                       |                 |                |                 | נקודות זכות               |
|     |                      | ת - סה"כ           | נקודות פנימיות מומרוו |                 |                | וני - סה"כ      | נקודות שנצברו בארגון חיצ  |
|     |                      | 0.0000             | נקודות זכות שנרשמו    |                 |                |                 | נקודות זכות שנרשמו        |
|     |                      | 0.0000             | נ"ז שקיבלו ציון       |                 |                |                 | נ"ז שקיבלו ציון           |
|     | שכתב                 | 0.0000             | נקודות זכות שהושגו    |                 |                |                 | נקודות זכות שהושגו        |
|     | •                    |                    | סוג נקודות זכות       |                 | -              |                 | סוג מקורי                 |
|     |                      |                    |                       |                 |                |                 |                           |

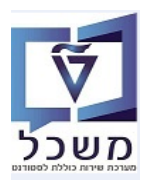

| 3.4.2 בלשונית 🖸        | זה"כ תוצאות     | תייחס לשדות הבאים:                                                                                                    |
|------------------------|-----------------|----------------------------------------------------------------------------------------------------|
| שדה חיפוש              | סטאטוס          | הסבר                                                                                                    |
| ארגון חיצוני           | חובה            | בחר מתוך הרשימה את האוניברסיטה ע"י חיפוש בעמודה<br>"קיצור אוביי." את הקיצור שמתחיל ב- UNI.<br>בסיום לחץ Enter על מנת לקבל שדות נוספים להזנה. |
| קטגורית תעתיק          | חובה            | בחר מתוך הרשימה את ACAD = רקע אקדמי.                                                                                                    |
| סטטוס תעתיק            | חובה            | בחר מתוך הרשימה את הסטטוס הרלוונטי.                                                                                                    |
| רשום מתאריך            | חובה            | הזן את התאריכים הרלוונטיים.                                                                                                    |
| ממוצע בדיווח עצמי      | רשות            | מדובר בממוצע לפי החישוב הטכניוני 0-100.                                                                                                    |
| באם הוזן רקע אקדמי בט* | ופס הרישום- שדו | ת אלו יתמלאו באופן אוטומטי.                                                                                                    |

# 3.4.3 לשונית תואר/הסמכה

/

. בשדה "תואר/הסמכה" יש לבחור את סוג התואר הרלוונטי. 3.4.3.1

|   |               |                  |                                             |                              |                   |                      | סטודנט             |
|---|---------------|------------------|---------------------------------------------|------------------------------|-------------------|----------------------|--------------------|
|   |               |                  |                                             |                              | Γ                 | 0200004847           | מספר סטודנט        |
|   |               |                  |                                             |                              | 04.07.202; נקבה   | ישראלי, מאור; *2     | שם 🔗               |
|   |               |                  |                                             |                              |                   |                      |                    |
|   |               |                  |                                             |                              |                   |                      | תוני כותרת         |
|   |               |                  | ארגון חיצווי משדר                           | e 1                          |                   |                      | ארגוו חיצווי אחראי |
|   |               |                  | ארגון רושו בי בי די                         | יוכג'ינינס                   | אוווככסונוס ווסנו | עון אַרָּכָּר 711    | ארגור סשונו        |
|   |               |                  |                                             |                              |                   | лі-літіх-лі          | Strikit treate     |
|   |               |                  |                                             |                              |                   |                      |                    |
|   |               |                  |                                             |                              |                   |                      | מאפייני תעתיק      |
|   |               | ·                | FIN סטטוס תעתיק                             |                              | *                 | ACAD רקע אקדמי       | קטגורית תעתיק      |
|   | 31.07         | .2021 עד 01.08.2 | 018 רשום מתאריך                             | ı                            |                   | 21.07.2022           | תאריך הנפקה        |
|   |               |                  |                                             |                              |                   |                      |                    |
|   |               |                  |                                             | ישנלכסו אריריי               | אקדמיים           | נואר/הסמכה שיעורים א | סה"כ תוצאות        |
| 2 | ٢             |                  |                                             | בה - קיצור 19 הזנות          | םיתואר/הסמנ 🗐 📩   |                      |                    |
|   |               |                  |                                             |                              |                   | ſ                    | ם אב/המתכה 1       |
|   | סוג רמה –תאור | קבוצת הסמכות-תי. | שם נושא לימוד                               | דיהוי נושא                   | דיה.אוב.          |                      |                    |
|   |               |                  |                                             |                              |                   |                      | מואר/המתרה         |
|   |               |                  | תואר ראשון תלת שנתי<br>תואר ראשון אררע שנתי | תואר ראש 3 ש                 | 50045006          |                      |                    |
|   |               |                  | תואר ראש 5 ש                                | תואר ראש 3 ש                 | 50045008          |                      | תואר/הסמכה         |
|   |               |                  | מגיסטר                                      | מגיסטר                       | 50045009          | תאריך                | הושג               |
|   |               |                  | מהנדס                                       | מהנדס                        | 50045010          |                      | דרוג חיצוני        |
|   |               |                  | דוקטור קרפואה<br>לא לתואר                   | ד. לרפואה<br>לא לתואר        | 50045011          |                      |                    |
|   |               |                  | אחר                                         | אחר                          | 50045013          |                      | התמחויות           |
|   |               |                  | דוקטור                                      | דוקטור                       | 50045014          | שם נושא לומוד        | Code               |
|   |               |                  | מגיסטר ללא תזה                              | מגיסטר לל תז                 | 50045015          |                      | Couc               |
|   |               |                  | תואר ראשון 4.5 שנתי<br>תואר ראשון 2.5 שנתו  | תואר 4.5 שנת                 | 50045016          |                      |                    |
|   |               |                  | תואר ראשרן 3.5 שנתי<br>דוקטור ברוקחות       | ד. ברוקחות                   | 50045018          |                      |                    |
|   |               |                  | דוקטור ברפואה ארבע שנתי                     | ד. ברפ 4 שנת                 | 50045019          |                      |                    |
|   |               |                  | דוקטור ברפואה חמש שנתי                      | ד. ברפ 5 שנת                 | 50045020          |                      |                    |
|   |               |                  | דוקטור ברפואת שיניים                        | ד. ברפ שינים                 | 50045021          |                      |                    |
|   |               |                  | חוג לאחר תואר<br>תואר המש שותו מהכו         | חוג לאחר תוא<br>5 שנתו מחברו | 50045022          |                      |                    |
|   |               |                  | תואר ראשוו                                  | תואר ראשוו                   | 50046661          |                      |                    |

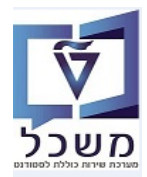

3.4.3.2 בשדה "התמחויות" עמודה "קוד" יש לבחור את ההתמחות הרלוונטית. ניתן לבחור מספר תחומים של התמחויות.

. 📴 אם מספר השדות לא מספיק ניתן להוסיף ע"י לחיצה על הצלמית

הודעות שקודדו בחר מתוך הרשימה את החוגים שהוזנו בטופס הרישום: 3.4.4

אם הוזנו בטופס הרישום לימודים במוסד אקדמי אחר, וצוינו חוגים- יתמלאו כאן באופן אוטומטי. \*

| נושאים שנלקחו הערות הודעות שקודדו | תואר/הסמכה שיעורים אקדמים | סה"כ תוצאות |  |
|-----------------------------------|---------------------------|-------------|--|
| הערה                              | טקסט הודעה מוצפן          | הערה        |  |
| מוסיקה                            | הערה ZMAJ                 | ZMAJ        |  |
| תאטרון                            | ZMIN הערה                 | ZMIN        |  |
|                                   |                           |             |  |

. בסיום לחץ על הכפתור 🌠 העתק לשמירת הנתונים.

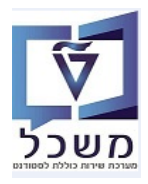

#### 3.5 הזנת הערות עבור סטודנט

בנתוני אב סטודנט ישנה אפשרות להוסיף הערות עבור הסטודנט.

לחץ בסרגל העליון של המסך על הנושא עבור אל ובחר מתוך הרשימה את

| 4 |                                                                                                    |                        |                                                                                                    |                     |                       |                                 |
|---|----------------------------------------------------------------------------------------------------|------------------------|----------------------------------------------------------------------------------------------------|---------------------|-----------------------|---------------------------------|
|   |                                                                                                    | עזרה                   | הגדרות מערכת                                                                                                   | תוספות              | עבור אל מוכניות שירוח | ערוך אוונט ארוך                 |
|   |                                                                                                    | 90 55                  | GGCG1                                                                                                    | Ctrl+F2             | םאור אובייקט מורחב    | - 0                             |
|   |                                                                                                    |                        |                                                                                                    |                     | תםזק שותף עסקי        |                                 |
|   |                                                                                                    |                        |                                                                                                    | Ctrl+F12            | <u>ס</u> קירת הודעה   | אחזקו 💀                         |
|   |                                                                                                    |                        |                                                                                                    | Shift+F9            | ניהול רשומות          | 🖒 P. 60a                        |
|   |                                                                                                    |                        |                                                                                                    | Shift+F1            | יתרת חשבוך 1          | A 01100 [] .A                   |
|   |                                                                                                    | 21.07.                 | 2022                                                                                                    | Shift+F1            | 2 נתןני חשבון         | ***                             |
|   |                                                                                                    | 020                    | 0004847                                                                                                    | F3                  | תור                   | חיפוש לפי                       |
|   |                                                                                                    | אור; *04.07.2022; נקבה | ישראלי, מז                                                                                                    | שם                  | 1 22                  | סטודנט 🖧 🕶                      |
|   | 🔎 נתוני לימודים (נתונים נוספים 🖌 הודעת זיהוי 🧹 השגים חיצוניים (נתוני חישוב שכ"ל   מלגות   הקצאת מענק   🖌 אובייקטי ! | ת 🗸 🗸 סקירת כתובת      | יים 📝 🗸 כתובת תקניו                                                                                            | נתונים איש 🛷        |                       | • 👸 שם                          |
|   |                                                                                                    |                        |                                                                                                    |                     | מצעות תכנית           | סטודנטים באו 🕅 י                |
|   |                                                                                                    | חיצוני ציונים ממוצעים  | זניים תוצאות מבחו                                                                                              | תעתיקים חיצ         | כחרו לאחרונה          | סטודנטים שנו 📊 י 📊 סטודנטים שנו |
|   |                                                                                                    |                        | And a second second second second second second second second second second second second second second second |                     | Sr                    | nona's variant 🔆 •              |
|   |                                                                                                    | 1                      | 1/80.E.                                                                                                    |                     | 7                     |                                 |
|   | ארגוו חיאוי עם קנוגור ארגוו חיאו                                                                                    | טום תעתיק תאר הנפקה    | ית תעמיק מו                                                                                                    | דיווג EO / EO דיווג | EEA.C                 | 66460                           |
|   |                                                                                                    | information providence |                                                                                                    | HS אויס 🔁 י         | ш                     | קוד                             |
|   | אוניברסיטה ממלכתית פרם אוניברסיטה                                                                                   | אה 20.07.2022          | קדמי מל                                                                                                    | רקע אי 🗈 י          | Verodynamics          | 00800018WCL1                    |
|   |                                                                                                    |                        |                                                                                                    |                     | : Aeronautics         | 00800018WCL2                    |
|   |                                                                                                    |                        |                                                                                                    |                     | esign & Syste         | 00800018WCL7                    |
| 5 | b                                                                                                    |                        |                                                                                                    |                     | id, Navi, Con         | 00800018WCL4                    |
| T |                                                                                                    |                        |                                                                                                    |                     | ructures & M          | 00800018WCL6                    |

- 3.5.1 במסך שמתקבל לחץ על הצלמית 💶 = צור הערה ובחר מתוך הרשימה את סוג ההערה הרצוי.
  - הוקמו סוגי הערה חיצוני ופנימי.
  - הערה פנימית- לצורך הצגה במכתב הקבלה.
    - ההערה תקפה עבור תוכנית לימוד.

| מערכת עזרה                                                                                                    | יעה <u>ע</u> רוך ע <u>ב</u> וראל | פן <u>ס</u> קירת הוז |
|----------------------------------------------------------------------------------------------------|----------------------------------|----------------------|
| 🖳 🖉 I 🖬 🖓 I 🕄 🖓 I 🕄 🖓 I 🕄 I 🖓 I 🖓 I 🖓                                                                          |                                  | • Ø                  |
|                                                                                                    | הודעה                            | סקירת                |
|                                                                                                    |                                  |                      |
| 02000                                                                                                    | 004847                           | מספר סטודנט          |
| מאור; #04.07.2022; נקבה                                                                                        | ישראלי,                          | 29 שם                |
|                                                                                                    | I                                | סקירת הודער          |
| אין הערות תכנית 🔷 אין הערות אין הערות הכנית בלבד                                                               | ההודעות                          | הצגת כל ו            |
|                                                                                                    | 🚺 🗋 הגד.מוקדמת 🖉                 | 1 😽                  |
| כותרת סוג תוכנית שלב שנה אקדמית סמסטר תרחיש נוצר ע"י נוצר בתא. שונה ע"י שונה ב-                                | הערה 1                           | ם ג ה                |
| בהנדסה אזרחית (עם תזה) * דוגמה תואר שני 🛛 📄 18.07.2022 NATHAM 18.07.2022 בהנדסה אזרחית (עם תזה) א דוגמה בארחיב | 2 הערה                           | מוסמ                 |
| •                                                                                                    | הערה 3                           |                      |
| אני 🕨 מגיסטר למדעים בהנדסה אזרחית (עם תזה) *                                                                   | מוסמכים- רישום וק. חיצ           |                      |
| ar • •                                                                                                    | מוסמכים- רישום וק. פנינ          |                      |
|                                                                                                    |                                  |                      |

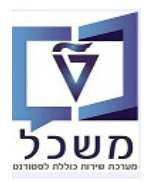

. במסך שמתקבל בשדה "כותרת קצרה" הזן שם כותרת ובחלון של ה"טקסט" הזן את הטקסט הרצוי.

|   | 0200004847                                         | מספר סטודנט      |
|---|----------------------------------------------------|------------------|
|   | ישראלי. מאור: *4.07.2022: נקבה                     | א שם             |
|   |                                                    | הערה             |
|   | 1805 מוסמכים- רישום וק. חיצוני  רלוונטי עבור תרחיש | סוג הערה         |
|   |                                                    | סימוכין של הודעה |
|   | 1548 מגיסטר למדעים בהנדסה אזרחי ▼                  | תוכנית           |
|   | דעא מואר שני MAST עזאר שני                         | סוג תכנית        |
|   | <ul> <li>עונת לימודים א.</li> </ul>                | שנה אקדמית       |
|   |                                                    |                  |
|   |                                                    | טקסט             |
|   | דىدەت                                              | כותרת קצרה       |
|   |                                                    | טקסט לדוגמה      |
|   |                                                    |                  |
|   |                                                    |                  |
|   |                                                    |                  |
|   |                                                    |                  |
|   |                                                    |                  |
|   |                                                    |                  |
|   |                                                    |                  |
|   |                                                    |                  |
|   |                                                    |                  |
|   |                                                    |                  |
|   | L                                                  |                  |
|   |                                                    |                  |
|   |                                                    |                  |
| × |                                                    |                  |
|   |                                                    |                  |
|   |                                                    |                  |
|   |                                                    |                  |
|   | לחץ על הצלמית 🛄 = שמור הערה. 🧹                     | 3.5.3 בסיום      |
|   |                                                    | _,               |
|   |                                                    |                  |
|   |                                                    |                  |
|   |                                                    |                  |
|   |                                                    |                  |
|   |                                                    |                  |
|   |                                                    |                  |
|   |                                                    |                  |
|   |                                                    |                  |
|   |                                                    |                  |
|   |                                                    |                  |
|   |                                                    |                  |
|   |                                                    |                  |
|   |                                                    |                  |
|   |                                                    |                  |
|   |                                                    |                  |
|   |                                                    |                  |
|   |                                                    |                  |
|   |                                                    |                  |
|   |                                                    |                  |
|   |                                                    |                  |
|   |                                                    |                  |

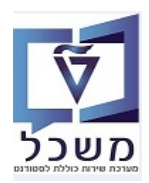

## 4. קובץ סטודנט- טרנזקציה PIQST10

בתיק הסטודנט מוחזקים הנתונים הבאים:

- נתוני מועמדות לשונית "קבלה".
- נתוני רישום לתוכניות לימוד- לשונית "רישום".
- תכנית השלמות ותכנית מחייבת- לשונית "השלמות.
  - פרטי לימוד- לשונית "נתונים כלליים 2".
    - קבוצות מיוחדות- לשונית "סטאטוס".
      - חסימות לשונית "החזקות".
  - מנחים לתוכנית לימוד- לשונית "יועץ/ים.

## 4.1 התאמה אישית לפתיחת מסך להצגת נתוני סטודנט

דרך "הגדרות" > "התאמה אישית" ניתן לבחור פתיחה אוטומטית של לשונית עבור הצגת נתוני סטודנט:

|                                                                                                    | מערכת עזרה     | הגדרות | םוכניות שירות | עבור אל                          | טודנט צרוך                                                                                                    | 0                |
|----------------------------------------------------------------------------------------------------|----------------|--------|---------------|----------------------------------|----------------------------------------------------------------------------------------------------|------------------|
| 💻 👩 Shift+F4                                                                                         | מנהל אובייקט 4 | הסתרח  | 🤊 🔕 😡 i 🖯 🤉   | »                                |                                                                                                    | Ø                |
|                                                                                                    | אישית          | בתאמה  |               | 17                               | רע תוודו                                                                                                    | 1.7              |
|                                                                                                    |                |        |               | 0.                               | 11100 11                                                                                                    | Ψ                |
|                                                                                                    |                |        |               |                                  |                                                                                                    |                  |
| מספר סטודנט                                                                                          |                |        | )             | 888                              |                                                                                                    |                  |
|                                                                                                    |                |        |               |                                  | and the second second s |                  |
|                                                                                                    |                |        |               |                                  | ש לפי                                                                                                    | חיפו             |
|                                                                                                    |                |        |               |                                  | ש לפי<br>2 סטודנט                                                                                                    | חיפו<br>- 4      |
|                                                                                                    |                |        |               |                                  | ש לפי<br>2 סטודנט<br>מו שם                                                                                                    | חיפו<br>- 4      |
|                                                                                                    |                |        | נית           | באמצעות תכנ                      | ש לפי<br>8 סטודנט<br>מושם<br>מודנטים                                                                                                    | חיפו<br>• 4      |
| קבלה סקירת בקשה רישום נתונים כלליים התמחויות יי                                                      |                |        | ית<br>זנה     | באמצעות תכנ<br>שנבחרו לאחר       | ש לפי<br>2 סטודנט<br>3 שם<br>3 סטודנטים<br>3 סטודנטים                                                                                                    | חיפו<br>- 4<br>- |
| קבלה סקירת בקשה רישום נתונים כלליים התמחויות יי                                                      |                |        | ית<br>זונה    | באמצעות תכנ<br>שנבחרו לאחר<br>שי | ש לפי<br>2 סטודנט<br>10 שם<br>10 סטודנטים<br>10 חיפוש חופי                                                                                                    | חיפו<br>•<br>•   |
| קבלה סקירת בקשה רישום נתונים כלליים התמחויות ייי<br>באלה סקירת בקשה רישום נתונים כלליים התמחויות ייי |                |        | ית<br>זנה     | באמצעות תכנ<br>שנבחרו לאחר<br>שי | ש לפי<br>2 סטודנט<br>10 שם<br>10 סטודנטים<br>10 חיפוש חופי<br>2 תכנית לימודי                                                                                                    | חיפו<br>- 4<br>  |

#### בשדה "עמוד טאב תקני" בחר מתוך הרשימה את סוג הצגת הנתונים. לדוגמה: REGIST "רישום".

|          |                           |          | בכשות עבוב דועבונו אמזבת ב      |
|----------|---------------------------|----------|---------------------------------|
| ~        |                           | 03 1100  | י עןביעות עבור דיאלוגי אוזוקורט |
|          |                           |          | תוני אב                         |
| -        |                           |          | עמוד טאב תקני                   |
|          |                           |          | כותרת דחוסה                     |
|          |                           |          | מצב פגישה                       |
|          |                           |          |                                 |
|          |                           |          | ובץ סטודנט                      |
| -<br>-   |                           | Ű        | ומוד טאב תקני                   |
| []~      | קוהורטות                  | COHORT   | T                               |
|          | כישורים                   | CONFERQ  | ויפוש תלמיד: מסנן סטטוס         |
|          | תכתובת                    | CORR     |                                 |
|          | סקירת בקשה                | DECISION |                                 |
| FTT3     | תהליך הערכה               | EVALREG  |                                 |
|          | נתונים כלליים             | GENERAL  |                                 |
|          |                           | HOLDS    |                                 |
| <u> </u> |                           | LOTTERY  |                                 |
|          | התמחויות                  | MAJMIN   |                                 |
|          | התקדמות סוג תכנ <u>ית</u> | PROG_GR  |                                 |
|          | רישום                     | REGIST   |                                 |
| -        | סטטוס                     | STATUS   |                                 |
| -        |                           |          |                                 |

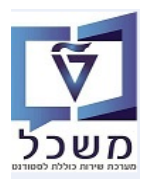

# 4.2 **נתוני קבלה**

בלשונית קבלה מוצגים נתוני המועמדות בתוכניות לימוד:

|   |                                                        |      |              |            |            |            |            |            |         | So .        |               | 020000       | 04847     | וודנט            | מספר סנ |
|---|--------------------------------------------------------|------|--------------|------------|------------|------------|------------|------------|---------|-------------|---------------|--------------|-----------|------------------|---------|
|   |                                                        |      |              |            |            |            |            |            |         | ה           | 04.07.20; נקב | י, מאור; *22 | ישראלי    |                  | שם 🔒    |
|   |                                                        |      |              |            |            |            |            |            |         |             |               |              |           | גונית עיקרית     | יח.אר 🗖 |
|   |                                                        |      |              |            |            |            |            |            |         |             |               | ן; מועמד     | סילון     | ס                | סטטו 🝰  |
|   | התקדמות סוג תכנית 🛛 התקדמות תכנית 📔 🗉                  | ות ו | סטטוס החזקו  | י פעילות   | ם מסמכ     | ת יישומי   | ם התמחויוו | נים כלליינ | ם 2 נתו | זונים כלליי | ושלמות נו     | רישום ו      | בקשה      | קבלה סקירת נ     |         |
|   |                                                        |      |              |            |            |            |            |            |         |             |               |              |           |                  |         |
|   |                                                        |      |              |            |            |            | , E        | 6.6        |         |             | 9             | 1 🗃 🛩        |           | 🔎 🛠 🖉 .          |         |
|   | קטגוריה סוג רישום או.לי.הו קוד <mark>כ</mark> לה הודעה | PT   | שלב ס.התתיא. | בחיר.תכנית | תקף עד     | בתוקף מ-   | דמית סמסטר | שנה אק .   | וספת סט | ם סטטוס     | תכנית לימוד   |              |           | תוכנית -תאור     | ם 🖓     |
|   | 501433403                                              |      |              |            | 18.03.2023 | 25.10.2022 | חורף       | תשפ"ג      |         | נוצר        | 01001-2-001   | ת (עם תזה) י | סה אזרחיו | סטר למדעים בהנדי | מגי     |
| Т |                                                        |      |              |            |            |            |            |            | -       |             |               |              |           |                  |         |

סטאטוס "נוצר"= בקשת המועמדות נוצרה ונמצאת כעת בבדיקה.

מס' הודעה= מס' בקשת מועמדות.

#### 4.3

בלשונית רישום מוצג נתוני רישום לתוכניות לימוד:

|                                                    |                       |                 | So            |              | 02000          | 04847        | מספר סטודנט          |
|----------------------------------------------------|-----------------------|-----------------|---------------|--------------|----------------|--------------|----------------------|
|                                                    |                       |                 |               | ,04.07 נקבה  | , מאור; *2022  | ישראלי       | שם 🔒                 |
|                                                    |                       |                 |               |              | יר להנדסה      | מגיסט        | יח.ארגונית עיקרית 🗖  |
|                                                    |                       |                 | נמד           | נוכπ; מונ    | ; סטודנט;      | סילון        | סטטוס 🚙              |
| ם מסמכי פעילות סטטוס החזקות התקדמות סוג תכנית התקד | התמחויות יישומינ      | 2 נתונים כלליים | ים כלליים 🛛 2 | למות נתונ    | רישום הש       | ת בקשה       | קבלה סקירו           |
|                                                    |                       |                 |               |              |                |              |                      |
|                                                    |                       |                 |               |              |                |              | קריטריוני בחירה      |
|                                                    |                       |                 |               |              |                |              | כל התוכניות 🔾        |
|                                                    | - 🔍 👻                 |                 | זה            | מגיסטר להנדכ | ;501501-2-00   | 1 1082       | תוכנית 💿             |
|                                                    |                       |                 |               |              |                |              |                      |
|                                                    |                       |                 | הנדסה         | מגיסטר ל     | 501501-2       | 2-001        | תוכנית חדשה          |
|                                                    |                       |                 | רישום 🔒 🛃     | ביטול 🔜      | שינוי תוכנית 🕈 | א תשלום 📱    | רישום 😤 חופשה לי 🏰   |
| יבה                                                | סי                    |                 | תחלתי         | רישום ה      | 2 פעילות       | 5.10.2022    | רשום מ-              |
|                                                    |                       |                 | [             | I . 🖽 🚄      |                |              | 9. 🐨 🖉 😽             |
| סוג רישום תאר.מפתח סוג תכני סטטוס סיבת ביט         | אלב סיבה PT סוג רישום | תקף עד ש        | בתוקף מ-      | קדמית סמסטר  | סטטוס שנה אי   | בנית לימודים | שם תוכנית -תאור תנ 🖅 |
| ✓ 21.07.2022 R                                     |                       | 18.03.2023      | 25.10.2022    | חורף         | תשפ"ג 🗹        | 501501-2-0   | מגיסטר להנדסה]01     |
|                                                    |                       |                 |               |              |                |              |                      |

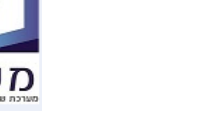

# 4.4 הזנת תוכנית השלמות

בלשונית השלמות 👘 בשדה "תוכנית" יש לבחור תוכנית לימוד עבורה תוכנית ההשלמות נבנית:

|                                                   | ה מורחב                                                   | ודנט - דיאלוג אחזק        | קובץ סט . 🤜                          |
|---------------------------------------------------|-----------------------------------------------------------|---------------------------|--------------------------------------|
|                                                   |                                                           | 0 🕏 🕿 🎾 😑 윝               | 🛯 👪 😽 I 🖨 ピ 🔟                        |
|                                                   | 😪 🖉 🚺 🛛 0200004847                                        | מספר סטודנ <mark>ט</mark> | < 📩 📩 🔄 🔿                            |
|                                                   | ישראלי, מאור; *04.07.2022; נקבה                           | שם 🔒                      | חיפוש לפי                            |
|                                                   | מגיסטר להנדסה                                             | יח.ארגונית עיקרית 🔲       | סטודנט 📲 🛪                           |
|                                                   | סילון; סטודנט; נוכπ; מועמד                                | סטטוס 🔔                   | י 👸 שם                               |
| שומים מסמכי פעילות סטטוס החזקות התקדמות סוג תכנית | שה רישום השלמות נתונים כלליים 2 נתונים כלליים התמחויות יי | קבלה סקירת בק             | י אַן סטודנטים באנ יויי סטודנטים באנ |
|                                                   |                                                           |                           | חיפוש חופשי 🍈 י                      |
|                                                   |                                                           | קריטריוני בחירה           | mona's variant 📩 •                   |
|                                                   | 001001-2-001 (עם תזה) * 🔹 🔹 🚺                             | תוכנית                    | תכנית לימודים 🔡 🕌                    |
|                                                   |                                                           |                           |                                      |
|                                                   | Complete 📕 Refresh 😧 🗓 🔍 🖶 🗸 🚱 🖨 🔍 🏹 🐇 👘 📮 🚢              | 9 7 × 1                   |                                      |
|                                                   |                                                           | Qualified Program         | <b>4 F</b>                           |
| SC Program Name Prog Objid                        | זט תת-סוג מ.ר תוכנית השלמות                               | זיהוי אובייקט תת ס טקכ 🕫  | < 🖬 🖬 🖑 🖽 🖽                          |
|                                                   |                                                           |                           | שם                                   |
|                                                   |                                                           |                           | and Aeroacoustics 🔡 🕯                |

| 4.4. לחץ על הצלמית 🔲 = "צור" ליצירת תכנית השלמות למועמד. יתקבל המסך הבא: |
|--------------------------------------------------------------------------|
|--------------------------------------------------------------------------|

| × |                                                                        |              | Qualifying Program 🕤                                          |
|---|------------------------------------------------------------------------|--------------|---------------------------------------------------------------|
|   |                                                                        |              |                                                               |
|   |                                                                        |              |                                                               |
|   | ת השלמות                                                               | 0001 תוכנ    | כלל                                                           |
|   | <b>▼</b>                                                               |              | תעודת סיום                                                    |
|   | למות למגיסטר הנדסה אזרחית                                              | תוכנית ה     | שם תוכנית השלמות                                              |
|   | 000                                                                    | 20.00000     | מספר נקודות לסיום                                             |
|   |                                                                        |              | מספר מודולים שעברו                                            |
|   | Graduate S                                                             | ale GRA      | זיהוי סולם                                                    |
|   | 000                                                                    | 65.0000      | ציון מינימאלי למעבר                                           |
|   | 000                                                                    | 80           | סף ממוצע ציונים                                               |
|   | 2                                                                      | 1 / 2003     | ועד אחרון שנה/תקופה                                           |
|   |                                                                        |              | יחידה                                                         |
|   |                                                                        |              |                                                               |
|   | I) 🖪   . 🎛 . 🕢 . 🎯 🖨   . 😹 . 🗷   . 🏹 👫 🛗 🖛 🖆                           |              | 50 <b>0.50</b> × 69                                           |
|   | הוי אובייקט תת-סוג סמל Credit Pnt יחידה סטאטו סטטוס רישום - תיאור דרוג | ירוג CP flag | זיהוי מוד. קיצור אובייקט שם 🛛 🖅                               |
|   |                                                                        | GR           | ם] 100009 מק-00100009 תורת המ A תורות המ A מק-001000 תורות המ |
|   | 002 5 0001 1002/12                                                     |              | A NP-000 00100019-001 100019                                  |
|   |                                                                        |              |                                                               |
|   |                                                                        |              |                                                               |
|   |                                                                        |              |                                                               |
|   |                                                                        |              |                                                               |
|   |                                                                        |              |                                                               |
|   |                                                                        |              |                                                               |
|   |                                                                        |              |                                                               |
|   |                                                                        |              |                                                               |
|   |                                                                        |              |                                                               |
|   |                                                                        |              |                                                               |
|   |                                                                        |              |                                                               |
|   |                                                                        |              |                                                               |
|   |                                                                        |              |                                                               |
|   |                                                                        |              |                                                               |

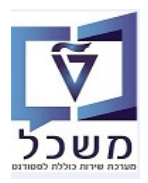

#### התייחס לשדות הבאים:

| הסבר             | סטאטוס                                                | שדה חיפוש            |
|------------------|-------------------------------------------------------|----------------------|
| בחירה מרשימה     | סוג תכנית- השלמות, מחייבת, לא לתואר                   | כלל                  |
| בחירה מרשימה     | בחירה האם נדרשת תכנית מחקר                            | תעודת סיום           |
| טקסט חופשי       | שם לתוכנית ההשלמות                                    | שם תכנית השלמות      |
| הזנה ידנית       | כמות הנקודות שנדרש להשלים.                            | מספר נקודות לסיום    |
| הזנה ידנית       | כמות המודולים שנדרש להשלים                            | מספר מודולים שעברו   |
| הזנה ידנית       | יש לעבור את כלל המודולים בתוכנית בציון המינימלי שצוין | ציון מינימלי למעבר   |
| הזנה ידנית       | ציון ממוצע חייב להיות מעל הסף הנקוב                   | סף ממוצע ציונים      |
| בחירת שנה וסמסטר | מועד להשלמת התכנית                                    | מועד אחרון שנה/תקופה |
| בחירה מהרשימה.   | בחירת המקצועות להשלמת התוכנית.                        | זיהוי מוד.           |
|                  | הוספת מקצועות יש ללחוץ על הצלמית                      |                      |
| הזנה ידנית       | סמן V בכל מקצוע שרוצים שהנקודות ייספרו לתואר.         | CP Flag              |

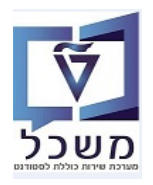

# 4.5 נתוני תוכנית לימוד

בלשונית 2 נתונים כלליים להזנת תוכנית הלימודים ולבחור תוכנית לימודים רלוונטית מתוך הרשימה:

|                           | - דיאלוג אחזקה מורחב                                          | קובץ סטודנו ,              |
|---------------------------|---------------------------------------------------------------|----------------------------|
|                           |                                                               | 1 <b>2</b> 🖬 🎭 🖨 ピ 🔽       |
|                           |                                                               | 3 מספר סטודנט              |
|                           | אופמן, גבי; #26.07.1982; נקבה                                 | שם 🔒                       |
|                           |                                                               | יח.ארגונית עיקרית 📃        |
|                           | (2) מפוס סין-; מועמד                                          | 2 סטטוס 🔑                  |
| מסמכי פעילות סטטוס החזקות | ה רישום השלמות נתונים כלליים 2 נתונים כלליים התמחויות יישומים | קבלה סקירת בקש             |
|                           |                                                               |                            |
|                           | 066066 2 000 110                                              | קריטריוני ברוירה           |
|                           |                                                               | ערור מפתח                  |
|                           |                                                               |                            |
|                           |                                                               | נתונים כלליים              |
|                           | לימוד.היקף חלקי                                               | סוג רישום                  |
|                           |                                                               |                            |
|                           |                                                               | סיום לימודים צפוי          |
|                           |                                                               | תאריך                      |
|                           | סמסטר                                                         | שנה                        |
|                           |                                                               | יחידה ארגונית לתוכנית      |
|                           | זינוך למדע וטכנולוגיה                                         | יחידה ארג. ו               |
|                           |                                                               |                            |
|                           |                                                               | פרטי רישום                 |
|                           |                                                               | ונאריך רישום               |
|                           |                                                               | נקודות                     |
|                           | 002 20.00                                                     | נקודות                     |
|                           | 002 30.00                                                     | סה"כ נקודות                |
|                           | · · · · · · · · · · · · · · · · · · ·                         |                            |
|                           |                                                               |                            |
| -                         |                                                               | ונאריך להגשת הצעת מחקר     |
|                           | 31.03.2023                                                    | ונאריך להגשת הצעת מחקר     |
|                           |                                                               | תחום עניינ                 |
| -                         | איר להחמודד עם לחצים בעבודה                                   | תחום עניינ                 |
|                           |                                                               | 1 22 20101                 |
|                           |                                                               | קיימות דרישות מהפקולטה     |
|                           |                                                               | קיימות דרישות 🖌            |
|                           |                                                               |                            |
|                           |                                                               | ממוצע נדרש לימודי תואר ראש |
|                           | 85                                                            | ממוצע נדרש לימודי          |
|                           |                                                               |                            |

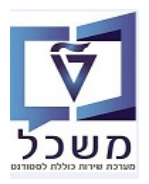

התייחס לשדות הבאים:

| הסבר                                                                                     | סטאטוס | שדה חיפוש              |
|------------------------------------------------------------------------------------------|--------|------------------------|
| תאריך נדרש לסיום לימודים. נגזר עבור כל סוג תוכנית<br>לימודים בהתאם לכמות הנקודות הנלמדת. | חובה   | סיום לימודים צפי       |
| נקודות שיש להשלים עבור קורסים. יוזן ידנית בהחלטה<br>ויתעדכן כאן אוטומטית.                | חובה   | נקודות                 |
| נקודות שיש להשלים עבור קורסים + תזה. יוזן ידנית<br>בהחלטה ויתעדכן כאן אוטומטית.          | חובה   | סה"כ נקודות            |
| תאריך להגשת נושא מחקר. שדה מחושב אוטומטית.                                               | חובה   | תאריך להגשת הצעת מחקר  |
| תחום לנושא מחקר. מוזן כאן אוטומטית מטופס הרישום.                                         | חובה   | תחום עניין             |
| האם קיימות דרישות מהפקולטה.                                                              | חובה   | קיימות דרישות מהפקולטה |
| האם נדרש ממוצע סף בתואר ראשון לצורך קבלה לתוכנית.                                        | רשות   | ממוצע נדרש לימודי      |

# 4.6 סיווג סטודנט לקבוצות מיוחדות

בלשונית סטטוס

מוגדר סיווג הסטודנטים המתקבלים לקבוצות מיוחדות.

לאחר קבלת הסטודנט במערכת הרישום סטאטוס יוזן אוטומטית, עפ"י הנתונים שהמועמד מילא בטופס הרישום. בהגדרת הסטאטוס יש לציין עבור איזו תכנית לימוד הוא חל. ניתן להזין את הסטאטוס באופן ידני.

| קובץ סטודנט 💀                                                  | ודנט - דיאלוג אח    | חזקה מורחב              |               |            |                                 |            |                   |          |                   |              |
|----------------------------------------------------------------|---------------------|-------------------------|---------------|------------|---------------------------------|------------|-------------------|----------|-------------------|--------------|
| a i 🔁 🖩 👪 🐐 i 🐗 🖻 🗹                                            | 0 🖟 🕿 🏸 🖃 윝         | Ģ                       |               |            |                                 |            |                   |          |                   |              |
| מספר ס 🔹 🖈 א מספר ס                                            | מספר סטודנט         | 0200004847              | s 🖉 🚺         | So         |                                 |            |                   |          |                   |              |
| חיפוש לפי 🔒 שם                                                 | שם 🐣                | ישראלי, מאור; 2022*.    | ,04.07 נקבה   |            |                                 |            |                   |          |                   |              |
| יח.א 🗖 🗖 יח.א                                                  | יח.ארגונית עיקרית 🗔 | מגיסטר להנדסה           |               |            |                                 |            |                   |          |                   |              |
| י 🛗 שם 🔒 סטנ                                                   | סטטוס 🚚             | סילון; סטודנט;          | נוכπ; מועמ    | וד         |                                 |            |                   |          |                   |              |
| <ul> <li>סטודנטים באנ (ו)</li> <li>סטודנטים שנב (ו)</li> </ul> | קבלה סקירת          | רת בקשה רישום השי       | למות נתונים   | ז כלליים 2 | נתונים כלליים התמחויות          | ישומים מ   | מסמכי פעילות 🔪 סו | החזקות 🔤 | התקדמות סוג תכנית | התקדמות תכני |
| י 🛗 חיפוש חופשי 🛗                                              |                     |                         |               |            |                                 |            |                   |          |                   |              |
| קריטו mona's variant 🛨 י                                       | קריטריוני בחירה     |                         |               |            |                                 |            |                   |          |                   |              |
| תארי 🛃 תכנית לימודים 🛃 תארי                                    | תאריך מפתח          | 21.07.2022              | •             |            |                                 |            |                   |          |                   |              |
| עקן ⊽                                                          | תקופה 🗸             | 21.07.2022 -n           | עד 9999       | 31.12.9    |                                 |            |                   |          |                   |              |
|                                                                | 3 😪 🕄 🖊 🚺           | 7 # M 7 1 Q             |               |            | 1 I II III I                    |            |                   |          |                   |              |
| v & · 🖻 🖪 👘 🗖                                                  | קיבוץ סטטוס סטטוס 🕫 | וס סטטוס - תיאור        | תאריך התחלה ו | תאריך סיום | תיאור אובייקט                   |            | קטגוריית סמן סטטו |          |                   |              |
| שח                                                             | עתודה               | סילון                   | 20.07.2022    | 31.12.9999 | מגיסטר למדעים בהנדסה אזרחיו     | (עם תזה) * | * סטטוס לקוח      |          |                   |              |
| and Aeroacoustics                                              |                     | נתוני חשבון לא מעודכנים | 18.07.2022    | 31.12.9999 | ישראלי, מאור                    |            | סטטוס מערכת       |          |                   |              |
| 17 Ister: Aeronautics 🖥 🕇                                      | م حלה               | מועמד                   | 25.10.2022    | 18.03.2023 | מגיסטר למדעים בהנדסה אזרחי<br>י | (עם תזה) * | * סטטוס מערכת     |          |                   |              |
| items Engineering 🚦 🕯                                          | מחקר                | נוכח                    | 25.10.2022    | 18.03.2023 | מגיסטר להנדסה                   |            | סטטוס מערכת       |          |                   |              |
| ontrol & Auto Sys 🖥 🖣                                          | מחקר 🔲              | סטודנט                  | 25.10.2022    | 31.12.9999 | מגיסטר להנדסוו                  |            | סטטוס מעו כונ     |          |                   |              |

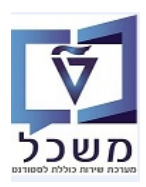

. לחץ על הצלמית = צור. מתקבל המסך הבא: 4.6.1

| X | י 32 הזנות        | סטאטוס 🕤 |   | טוס                             | הצג סטאי 🖻 |
|---|-------------------|----------|---|---------------------------------|------------|
|   |                   |          | Т |                                 | תלמיד      |
|   | טקסט ארוך לסטטוס  | סטאטוס   | L | נט 0200004847                   | מספר סטוד  |
|   | פסגות πשמל        | 9001     | L | ישראלי, מאור; *04.07.2022; נקבה | שם 🔒       |
|   | ברקים             | 9002     | 1 |                                 |            |
|   | פסגות תוכנה       | 9003     | P |                                 |            |
|   | סילון             | 9004     |   |                                 | סטטוס      |
|   | אלונים            | 9005     |   |                                 | סטאטוס     |
|   | גבישים            | 9006     |   |                                 |            |
|   | ברקת              | 9007     |   | A פעיכ ▼A                       | פירוט סטט. |
|   | עתידים לעתודה     | 9008     |   | 21.07.2022 עד 21.07             | בתוקף מ-   |
|   | אוורסט            | 9020     |   |                                 |            |
|   | גלים              | 9021     |   |                                 |            |
|   | מנהיגות אקדמית    | 9051     |   |                                 | סטודנט 💿   |
|   | לפידים            | 9052     |   | <b>*</b> 0                      |            |
|   | מצוינים פיזיקה    | 9053     |   |                                 | 1135010    |
|   | הזנק              | 9054     |   |                                 |            |
|   | עתידים–משרד הפנים | 9101     | ÷ |                                 |            |
|   | מימון חרדים       | 9102     |   |                                 |            |
|   | הישגים להייטק     | 9103     | Ľ |                                 |            |
|   |                   |          |   |                                 |            |

### התייחס לשדות הבאים:

| הסבר                                                                                                 | סטאטוס | שדה חיפוש |
|----------------------------------------------------------------------------------------------------|--------|-----------|
| בחר מתוך הרשימה את קוד קבוצת הסטטוס הרצוי.                                                           | חובה   | סממוס     |
| חייבים להזין את תאריכי ההתחלה וסיום התוקף של הסטטוס.<br>את התאריכים הנ"ל ניתן לראות בלשונית "רישום". | חובה   | בתוקף מ-  |
| יש לבחור את תוכנית הלימודים שעבורה הסטטוס רלוונטי                                                    | חובה   | תוכנית    |

.4.6.2 בסיום לחץ על הצלמית 闭 לשמירת הנתונים

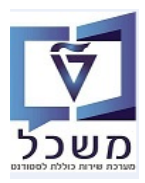

# **<u>Holds</u>** 4.7

לשונית חסימות ליצירת **חסימות**.

|                                                                   | קובץ סטודנט - דיאלוג אחזקה מורחב 🕔                                       |
|-------------------------------------------------------------------|--------------------------------------------------------------------------|
|                                                                   | 易   4) 22 🏸 2 🖩 X 🐄   47 😢 🔟                                             |
|                                                                   | אספר סטודנט <u>0200004847</u> אספר סטודנט                                |
|                                                                   | ישראלי, מאור; *04.07.2022; נקבה 🔐                                        |
|                                                                   | יח.ארגונית עיקרית מגיסטר להנדסה 🗌                                        |
| בπ(2); מועמד שהת.                                                 | סטטוס 🚽 סטטוס 🚛 סטטוס סטודנט במע; סילון; ברקים; סטודנט (2); נו           |
| ת התקדמות סוג תכנית התקדמות תכנית כישורים תכתובת קטלוגי דרישה תהי | נתונים כלליים התמחויות יישומים מסמכי פעילות סטטוס <mark>חסימ</mark> ו 2  |
|                                                                   |                                                                          |
|                                                                   | קריטריוני בחירה                                                          |
|                                                                   | 📱 אריך מפתח 19.12.2022                                                   |
|                                                                   |                                                                          |
|                                                                   | עד 19.12.2022 מד 31.12.9999 עד 31.12                                     |
| 🔳 I 🛄 I                                                           | ⊞. 4. 64                                                                 |
| וססת-סמסמטר תיאור אובייקט                                         | סוג חסימה סטטוס חסימה סיבה תאריך התחלה תאריך סיום קיבוץ החזקה חסימה מנ 🕫 |
|                                                                   |                                                                          |

- 4.7.1 בשדה "תקופה" יש להזין את התאריכים הרצויים.
- 4.7.2 יצירת רשומה: לחץ על הצלמית = צור. מתקבל המסך הבא:
  - . בשדה "חסימה" בחר מתוך הרשימה את הסוג הרלוונטי. 4.7.2.1
    - 4.7.2.2 הזן טקסט רלוונטי בשדה הרלוונטי.
    - 4.7.2.3 בסיום לחץ על הצלמית 📃 לשמירת הנתונים.

| x |                |                   | Maintain Holds 🖅 |
|---|----------------|-------------------|------------------|
|   |                |                   | Student          |
|   |                | 0200004847        | מספר סטודנט      |
|   | 04.07.20; נקבה | ישראלי, מאור; 22* | 29 שם            |
|   |                |                   |                  |
|   |                |                   | Hold             |
|   | -              |                   | Hold 🚥           |
|   | ·              |                   | Grund            |
|   | -              | A פעיל            | סטטוס            |
|   | Contact Addr   | ess 🖴             |                  |
|   |                |                   |                  |
|   |                |                   | Hold Comment     |
|   |                |                   | an pe eax        |
|   |                |                   |                  |
|   |                |                   |                  |
|   |                |                   |                  |
|   |                |                   |                  |
|   |                |                   |                  |
|   |                |                   |                  |
|   |                |                   |                  |
|   |                |                   |                  |
|   |                |                   |                  |
|   |                |                   |                  |
|   |                |                   |                  |
|   |                |                   |                  |

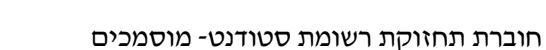

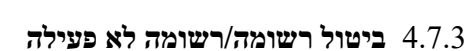

- . סמן את השורה שמבקשים לבצע "לא פעיל"/ביטול 4.7.3.1
  - 4.7.3.2 לחץ על הצלמית 🛐 = אקטיב/לא אקטיב

| ט - דיאלוג אחזקה מורחב.                                                                                                    | קובץ סטודנ . 🕫            |
|----------------------------------------------------------------------------------------------------|---------------------------|
| 5                                                                                                    | 2 🗄 😸 🕼 🕼 💟               |
| 😪 🖉 🚺 🛛 <u>0200005028</u>                                                                                                    | מספר סטודנט               |
| Katsev, Galna; *01.01.2000; ويجدم Katsev, Galna; *01.01.2000                                                                 | 🔒 שם                      |
|                                                                                                    | יח.ארגונית עיקרית 🗖       |
| מועמד שהת.; מועמד; מועמד שנד.                                                                                                | סטטוס 🚅                   |
| שה רישום השלמות נתונים כלליים 2 נתונים כלליים התמחויות יישומים מסמכי פעילות סטטוס חסימות התקדמות סוג תכנית התקדמות תכנית כיש | קבלה סקירת בקי            |
|                                                                                                    |                           |
|                                                                                                    | קריטריוני בחירה           |
| 19.12.2022                                                                                                    | תאריך מפתח                |
|                                                                                                    |                           |
| 31.12.9999 עד 19.12.2022                                                                                                    | 🖌 תקופה 🚽 מ               |
|                                                                                                    | 9 8 3 1                   |
| סטטוס חסימה סיבה תאריך התחלה תאריך סיום קיבוץ החזקה חסימה מבוססת-סמסמטר תיאור אובייקט                                        | סוג חסימה 🕫               |
| ר 1, 2909 24.10.2022 9055 די דוקטור במד המיפ והגיאו 31.12.999 24.10.2022 9055 די דוקטור במד המיפ והגיאו                      | חסר גיליון ציונים של תואו |

02/11/23 תאריך עדכון אחרון

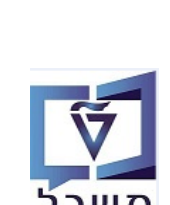

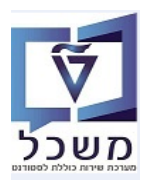

# 4.8 הגדרת מנחה

|                                                                                                    | בלשונית יועץ/ים מזינים את <b>המנחה/ים</b> עבור הסטודנט                                                                                                    |
|----------------------------------------------------------------------------------------------------|----------------------------------------------------------------------------------------------------|
|                                                                                                    | קובץ סטודנט - דיאלוג אחזקה מורחב 🧖                                                                                                    |
|                                                                                                    | 다. [1] [1] [1] [1] [1] [1] [1] [1] [1] [1]                                                                                                    |
| ליך הערכה   התאמות למבחנים   לימודי חוץ   קוהורטות <mark>אנץ/ים  </mark> הרשאת רישום מיוחדת   העדרו ]                                             | موجو مטודנט         موجو مטודנט         موجو مטודנט |
| ופתח הקשר תפק, עיקרי תאריך התחלה תאריך סיום<br>31.12.9999 20.07.2022                                                                              | יייייייייייייייייייייייייייייייייייי                                                                                                    |
|                                                                                                    | 4.8.1 לחץ על הצלמית 🚺 = צור. מתקבל המסך הבא:                                                                                                    |
|                                                                                                    | ערכת עזרה בגדרות מערכת עזרה 🔤 סטודנט ערוך עבוראל בוכניות שירות מערכת עזרה 🖳 🔍 🔍 💌 💌 🔍                                                                                                    |
|                                                                                                    | תובץ סטודנט - דיאלוג אחזקה מורחב.<br>ער אי אי אי אי אי אי אי אי איי איי איי אי                                                                                                    |
| כנית כישורים תכתובת סטלוגי דרישה תהליך חי                                                                                                    | (ا) (() () () () () () () () () () () () (                                                                                                    |
| ן און און און אינער אינעץ מפתח הקשר אינעץ מפתח הקשו<br>רייעוץ - תיאור סוג הקשר שם סוג הקשר הקשר ייעוץ מפתח הקשו<br>מבנה כי : קיצור ושם או תנא ווי | ט מידע סטודנט<br>רעמים דייאר סטודנע ער איז איז איז איז איז איז איז איז איז איז                                                                                                    |
|                                                                                                    | תאריך סיום <u>פפטיגנוג</u><br>במנה חיפוש ב                                                                                                    |
|                                                                                                    |                                                                                                    |
| עא. התחלה תאריד סיום<br>31.12.9999 01.01.2003<br>און אין אין אין אין אין אין אין אין אין אי                                                       | בא סא זיה.אוב. קיצור אוביי. שם אובייקט<br>גה סא זיה.אוב. קיצור אוביי. שם אובייקט<br>עם תזה) 2000 000-2-0010 ניהול הבנייה (עם תזה)                                                                                                    |
|                                                                                                    | התייחס לשדות הבאים:                                                                                                    |

| הסבר                                | סטאטוס | שדה חיפוש  |
|-------------------------------------|--------|------------|
| . P "יש לבחור סוג יועץ "אדם".       | חובה   | סוג מנחה   |
| יש להזין מספר עובד של המנחה         | חובה   | זיהוי מנחה |
| יש לבחור מהרשימה את סוג המנחה.      | חובה   | תפקוד מנחה |
| בחירת תוכנית לימודים לקשר עם המנחה. | חובה   | הקשר הנחיה |

. בסיום לחץ על הצלמית 🗐 לשמירת הנתונים 4.8.2

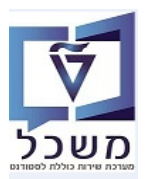

חוברת תחזוקת רשומת סטודנט- מוסמכים

# 5. דוקומנטום – הוספה וצפייה במסמכים של כרטיס סטודנט

.SAP - דוקומנטום היא מערכת ארכיון אלקטרוני המאפשרת לשייך מסמכים לישויות השונות ב-

כל מסמך שמתקבל בדוא"ל עבור המועמד, ניתן לצרפו לכרטיס הסטודנט שנפתח עבורו. שיוך מסמך יתבצע במסך נתוני האב של הסטודנט, בהטרנזקציה PIQSTM או נתוני רישום בטרנזקציה PIQST10.

ישנן שתי אפשרויות להצמדת מסמכים לדוקומנטום:

## outlook - הצמדת מסמכים דרך המסך של ה- 5.1

.(זמני). סמן את שורת ההודעה שאליה מצורף המסמך שקשור למועמד/סטודנט (זמני).

| ▷ Inclusion וקבלה ראש מדור מועמדים והערכה בלימודי<br>את הלוז מולי כרגע אבל נשמע לי בסדר גמור | לו"ז שלי להדרכות ברישום<br>אוקי. אין לי. | 21:48 30/08/2022 יום ג' 2 MB                     |
|----------------------------------------------------------------------------------------------|------------------------------------------|--------------------------------------------------|
|                                                                                              | תור דוקומנטום .                          | outlook -בחלק העליון של מסך ה- 5.1.2 לחץ על הכפו |
| File Home Search Send / Receive Folder View Help                                             | דוקומנטום                                | Coming Soon Try it now 💿 Off)                    |

|                                | File Hom                 | e Search       | n Send                                                                                        | / Receive      | Folder View He                                                                 | נטום plp          | דוקונ                                                                       |       |                                      |      |                                |                        |               |           |                | 🖉 Comin                       | g Soon Try it no | w 💽 of | Ð |
|--------------------------------|--------------------------|----------------|-----------------------------------------------------------------------------------------------|----------------|--------------------------------------------------------------------------------|-------------------|-----------------------------------------------------------------------------|-------|--------------------------------------|------|--------------------------------|------------------------|---------------|-----------|----------------|-------------------------------|------------------|--------|---|
|                                | New New<br>Email Items ~ | New<br>Meeting | 50<br>50<br>1<br>1<br>1<br>1<br>1<br>1<br>1<br>1<br>1<br>1<br>1<br>1<br>1<br>1<br>1<br>1<br>1 | Delete Archive | <ul> <li>← Reply</li> <li>← Reply All</li> <li>← Forward</li> <li>↓</li> </ul> | Share to<br>Teams | <ul> <li>➡ Simona G.</li> <li>➡ To Manager</li> <li>➡ Team Email</li> </ul> | < > > | Move ~<br>Rules ~<br>Send to OneNote | Pags | 쑷 New Group<br>쑷 Browse Groups | Search People          | Read<br>Aloud | Translate | Get<br>Add-ins | Scan/Report<br>Phishing email |                  |        |   |
|                                | New                      | TeamViewer     |                                                                                               | Delete         | Respond                                                                        | Teams             | Quick Steps                                                                 | F3    | Move                                 |      | Groups                         | Find                   | Speech        | Language  | Add-ins        | Cyren Security                |                  |        | ^ |
| Favorites All Unread By Date ✓ |                          |                |                                                                                               |                |                                                                                |                   |                                                                             | ~ ↓   |                                      |      |                                |                        |               |           |                |                               |                  |        |   |
|                                |                          |                |                                                                                               | 章 🗅            | I μ D Ø From Subject                                                           |                   |                                                                             |       |                                      |      | Received 🔻                     | Size                   | Categories    |           | Mention        |                               | Ŷ                | 1      |   |
|                                | /Simonago@               | technion.a     | ic.il                                                                                         |                | גולדשטיין סימונה                                                               | ת רישום וקבלה     | לויז להדרכו                                                                 |       |                                      |      |                                | יום ה 13:49 08/09/2022 | 41 KB         |           |                |                               |                  |        | - |
|                                | Inbox                    |                |                                                                                               |                | היי אסתי,                                                                      |                   |                                                                             |       |                                      |      |                                |                        |               |           |                |                               |                  |        |   |

:יתקבל המסך הבא: 5.1.3

| File Home Search Send /                       | 'Receive Folder V | iew Help דוקומנטום        |        |
|-----------------------------------------------|-------------------|---------------------------|--------|
|                                               |                   |                           |        |
| יצוא קובץ יצוא הודעה<br>לדוקומנטום לדוקומנטום |                   |                           |        |
| יצוא לדוקומנטום                               |                   |                           |        |
| > Favorites                                   | All Unread        |                           |        |
|                                               | : 🗘 🗅 🔘 From      | Subject                   |        |
| ∽Simonago@technion.ac.il                      | טיין סימונה       | הדרכות רישום וקבלה גולדשי | לו"ז ו |
| Inbox                                         | היי אסתי,         |                           |        |

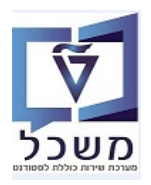

ל.1.4 בחר את האפשרות הרצויה, אם זה מסמך מצורף לדוא"ל או את כל הדוא"ל. יתקבל המסך הבא, להזדהות במערכת:

|                                             |                                             | כניסה                 |
|---------------------------------------------|---------------------------------------------|-----------------------|
|                                             |                                             |                       |
|                                             | simonagd                                    | שם התחברות:           |
|                                             | ••••••                                      | : ססמה                |
|                                             | ••••••                                      | מזהה קבוצה :          |
|                                             | ✓ tec_qa                                    | : מאגר מידע           |
|                                             | זכור נתונים לכניסה הבאה \Box                |                       |
|                                             | ות נוספות                                   | <u>[+] הצג אפשרוי</u> |
|                                             | כניסה                                       | 3                     |
| ר נתונים לכניסה הבאה , כדי לשמור אותה תמיד. | כנס סיסמא וסמן V ליד בקוביה ליד השדה 🔽 זכוו | 5.1.4.1 ה             |
|                                             |                                             | 5.4.1.2 ל             |
|                                             | זמתקבל התיחס לשדות הבאים                    | 5.1.5 במסך ש          |

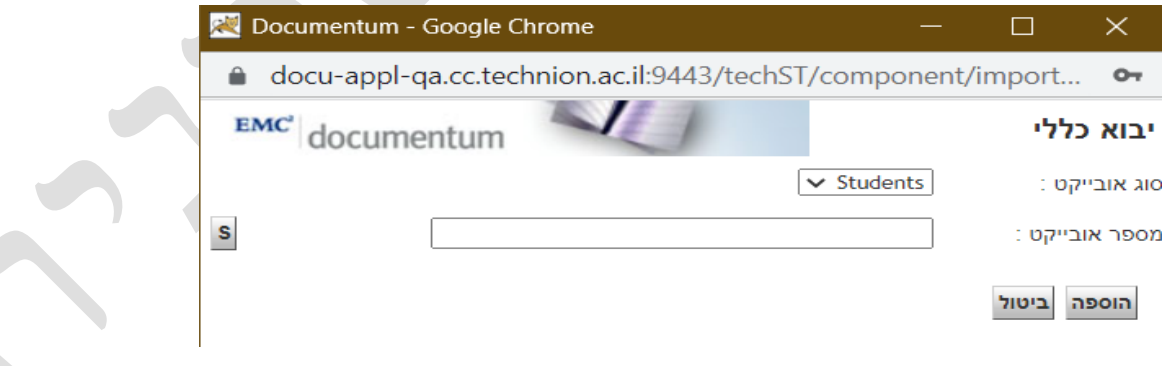

| שדה          | סטאטוס   | הסבר                  |
|--------------|----------|-----------------------|
| סוג אובייקט  | אוטומטית | סטודנטים              |
| מספר אובייקט | חובה     | הקלד את מספר הסטודנט. |

הוספה 5.1.5.1 בסיום לחץ על הכפתור

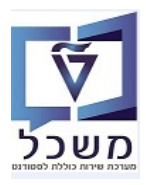

# 5.1.6 במסך שמתקבל התייחס לשדות הבאים:

| 🔀 Google Chrome - יבוא: הגדרת אובייקט                       | —     |            | $\times$  |
|-------------------------------------------------------------|-------|------------|-----------|
| docu-appl-qa.cc.technion.ac.il:9443/techST/dm4sap/jsp/d4s_i | mpo   | rtgenera   | al.jsp    |
| emc' documentum עסיין                                       | אוביי | הגדרת א    | יבוא: ו   |
|                                                             | , i   | רת אובייקט | בוא: הגדו |
| * msg.1_להדרכות רישום וקבלה_                                | לוז י | : שם       |           |
| ✓ Document (st_base_ty                                      | pe)   | : סוג      |           |
| 80000-                                                      | 4046  |            |           |
| 020000-                                                     | 4911  | : סטודנט   | מספר      |
|                                                             | ~     | וג מסמך :  | תת ס      |
|                                                             | ~     | וג מסמך :  | תת תת ס   |
| $\sim$                                                      |       | פקולטה :   |           |
|                                                             |       | : תאור     |           |
| סיים ביטול                                                  |       |            |           |

| שדה            | סטאטוס   | הסבר                                                    |
|----------------|----------|---------------------------------------------------------|
| שם             | חובה     | מביא אוטומטית את שם נושא הדוא"ל וניתן לשנות אותו        |
| סוג            | חובה     | בחר מתוך הרשימה את מסמך מועמדים (st_candidate_doc)      |
| ת.ז.           | אוטומטית | מופיע אוטומטית לאחר הבחירה של מספר הסטודנט בסעיף הקודם. |
| מספר סטודנט    | אוטומטית | מופיע אוטומטית לאחר הבחירה של מספר הסטודנט בסעיף הקודם. |
| תת סוג מסמך    | חובה     | בחר מתוך הרשימה את הסוג הרלוונטי למסמך הנבחר.           |
| תת תת סוג מסמך | חובה     | בחר מתוך הרשימה את התת סוג הרלוונטי למסמך הנבחר.        |
| פקולטה         | חובה     | בחר מתוך הרשימה את הפקולטה הרלוונטית.                   |
| תיאור          | רשות     | טקסט חופשי                                              |
|                | o        |                                                         |

סיים 5.1.7 בסוף לחץ על הכפתור

לשמירת הנתונים.

#### 5.1.8 מתקבלת ההודעה הבאה:

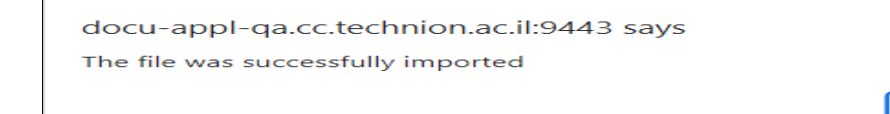

ок

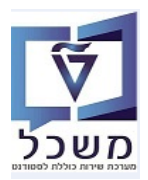

# PIQSTM או PIQST10 הצמדת מסמכים חדשים דרך הטרנזקציה 5.2

| 0 | טודנט <u>ע</u> רוך ע <u>ב</u> וראל                                                                                  | <u>ת</u> וכניו             | ניות שירות <u>ה</u> גדרות <u>מ</u> ערכת <u>א</u>                                                    | זרה                                                                            |                                                    |                     |                |                   |
|---|----------------------------------------------------------------------------------------------------|----------------------------|----------------------------------------------------------------------------------------------------|--------------------------------------------------------------------------------|----------------------------------------------------|---------------------|----------------|-------------------|
| 0 | •                                                                                                    | ₿ »                        | 2 (2   🕅 🕅 🖨   👧 🔕 🔊   ]                                                                            |                                                                                | <b>.</b>                                           |                     |                |                   |
|   | קובץ סטודנט 🧎                                                                                                    | ידיא - נ                   | אלוג אחזקה מורחב                                                                                    |                                                                                |                                                    |                     |                |                   |
|   | יצירה<br>רשימת קבצים מצורפים<br>הודעה פרטית<br>שלח<br>יחסים<br>תהליך עבודה<br>האובייקטים שלי<br>עזרה לשרותי אובייקט |                            | ב 🛃 💭 💭 <table-cell> دی اور در در در در در در در در در در در در در</table-cell>                     | 2 נתונים כלליים                                                                | התמחויות                                           | יישומים             | מסמכי פעילות   | סטטוס             |
| 石 | דוקומנטום תפריט ראשי<br>שם תוכנית -תאור תוכנ<br>ארכיטקטורה ובינוי ערים 000-<br>ארכיטקטורה ובינוי ערים 000           | כנית<br>20-1-00<br>20-1-00 | הצגת מסמכים בדוקומנטום<br>ניהול מסמכים בדוקומנטום<br>הוספת מסמך לדוקומנטום<br>חיפוש מסמך בדוקומנטום | דמית סמסטר בתוקף (Constraint)<br>זרמית סמסטר בתוקף<br>אביב 2023נ<br>אביב 2023נ | קף מ- תקף עד<br>08.2023 21.03.3<br>08.2023 21.03.3 | בחיר.תו<br>03<br>03 | כנית שלב ס.התת | ж. т <sup>а</sup> |

יתקבל המסך הבא, להזדהות במערכת:

|                                           |                                              | כניסה                 |
|-------------------------------------------|----------------------------------------------|-----------------------|
|                                           |                                              |                       |
|                                           | simonagd                                     | שם התחברות:           |
|                                           |                                              | : ססמה                |
|                                           | ••••••                                       | מזהה קבוצה :          |
|                                           | ✓ tec_qa                                     | : מאגר מידע           |
|                                           | זכור נתונים לכניסה הבאה 🗆                    |                       |
|                                           | ת נוספות                                     | <u>[+] הצג אפשרוי</u> |
|                                           | כניסה                                        | ?                     |
| נתונים לכניסה הבאה , כדי לשמור אותה תמיד. | הכנס סיסמא וסמן V ליד בקוביה ליד השדה 🔽 זכור | 5.2.1.1               |

כניסה 5.2.1.2

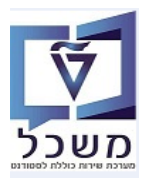

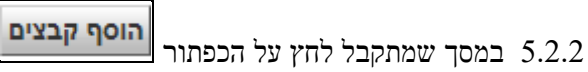

| 🗮 Documentum - Google Chrome             |                 |            | $\times$ |
|------------------------------------------|-----------------|------------|----------|
| docu-appl-qa.cc.technion.ac.il:9443/tech | nST/component   | /impfiles  | 07       |
| EMC' documentum                          | וובייקט         | הגדרת א    | יבוא:    |
|                                          | Campus/Students | /020000472 | מיקום /4 |
|                                          |                 |            |          |
|                                          |                 |            |          |
|                                          |                 |            |          |
|                                          |                 |            |          |
|                                          |                 |            |          |
|                                          |                 |            |          |
|                                          |                 |            |          |
|                                          |                 |            |          |
|                                          |                 |            |          |
|                                          |                 |            |          |
| הוסף קבצים הסר                           |                 |            |          |
| הבא ביטול                                |                 |            |          |

. הבא הכפתור הקובץ מהספרייה הרצוייה והצמדתו מתקבל המס הבא בו מופיע הקובץ. לחץ על הכפתור הבא .

| 🔀 Documentum - Google Chrome              |                  |            | $\times$ |
|-------------------------------------------|------------------|------------|----------|
| docu-appl-qa.cc.technion.ac.il:9443/tech5 | T/component/     | impfiles   | 0-1      |
| EMC documentum                            | אובייקט          | הגדרת      | יבוא:    |
|                                           | Campus/Students/ | 020000472- | ניקום /4 |
| doc. תרגול מערכת רישום וקבלה 27.06.2022   | x                |            |          |
|                                           |                  |            |          |
|                                           |                  |            |          |
|                                           |                  |            |          |
|                                           |                  |            |          |
|                                           |                  |            |          |
|                                           |                  |            |          |
| הוסף קבצים הסר                            |                  |            |          |
| הבא ביטול                                 |                  |            |          |

5.1.8 המשך התהליך כמו בסעיפים מ- 5.1.6 עד 5.2.4

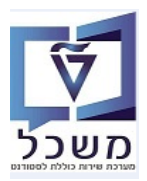

# PIQSTM או PIQST10 צפייה במסמכים דרך הטרנזקציה 5.3

| י<br>ז שירות הגדרות מערכת עזרה                                                                                                    | מוכניוו                                           | ו ערור ערור אל                                                                                                    | ם מטודוו                                                                                                    |
|----------------------------------------------------------------------------------------------------|---------------------------------------------------|----------------------------------------------------------------------------------------------------|----------------------------------------------------------------------------------------------------|
|                                                                                                    |                                                   |                                                                                                    |                                                                                                    |
|                                                                                                    | E9 ~~                                             |                                                                                                    |                                                                                                    |
| לוג אחזקה מורחב                                                                                                    | ידיא - נ                                          | קובץ סטודנט                                                                                                    |                                                                                                    |
| Q 💀 🛯                                                                                                    | 4                                                 | <b>יירה</b><br>שימת קבצים מצורפים                                                                                                    | с<br>ч                                                                                                    |
| se 🖉 🗋 🛛 🗠                                                                                                    | 00                                                | ודעה פרטית                                                                                                    | מסכ הו                                                                                                    |
| ליוניב; *03.01.2000; נקבה                                                                                                    | אי                                                | ולח                                                                                                    | е <u>1</u>                                                                                                    |
| זועמד שנד.                                                                                                    |                                                   | הליר ∨רודה                                                                                                    | n .e                                                                                                    |
| ום השלמות נתונים כלליים 2 נתונים כלליים התמחויות יישומים מסמכי פע                                                                                                    | <b>ا</b> ا                                        | אובייקטים שלי<br>זרה לשרותי אובייקט                                                                                                    | ก                                                                                                    |
|                                                                                                    |                                                   | וקומנטום תפריט ראשי                                                                                                    | -                                                                                                    |
|                                                                                                    |                                                   |                                                                                                    |                                                                                                    |
| ניהול מסמכים בדוקומנטום<br>הוספת מסמך לדוקומנטום<br>אביב 21.03.2023 21.03.2023<br>אביב 03.08.2023 21.03.2023<br>אביב 03.08.2023 21.03.2023<br>אביב 103.2023<br>אביב 103.2023<br>אביב 103.2023                                                                                                    | וכנית<br>20-1-00<br>20-1-00<br>ונטום תפר          | תוכנית -תאור ת<br>טקטורה ובינוי ערים 20<br>טקטורה ובינוי ערים 20<br>את הנושא דוקומ                                                                                                    | שם ר<br>ארכי<br>ארכי<br>5.3.                                                                                      |
| יניהול מסמכים בדוקומנטום<br>הוספת מסמך לדוקומנטום<br>אביב 21.03.2023 21.03.2023 20.300<br>אביב 20.308.2023 21.03.202<br>אביב 20.308.2023 בוקומנטום<br>יט ראשי<br>ובהמשך את הנושא<br>במערכת:                                                                                                    | וכנית<br>20-1-00<br>20-1-00<br>ונטום תפר          | תוכנית -תאור ת<br>טקטורה ובינוי ערים 00<br>טקטורה ובינוי ערים 00<br>את הנושא <mark>דוקומ</mark><br>בל המסך הבא, ל                                                                                                   | שם ר<br>ארכי<br>ארכי<br>ארכי<br>ארכי<br>ארכי<br>ארכי<br>ארכי<br>ארכ                                               |
| ניהול מסמכים בדוקומנטום דמית סמסטר בתוקף מ- תקף עד בחיר.תכנית שלב ס.<br>הוספת מסמך לדוקומנטום אביב 21.03.2023 21.03.2023 03.08.2023<br>אביב 21.03.2023 21.03.2023 יש אביב 03.08.2023 בוקומנטום<br>יש ראשי<br>ובהמשך את הנושא<br>במערכת:                                                                                                    | וכנית<br>20-1-00<br>20-1-00<br>ונטום תפר          | תוכנית -תאור ת<br>טקטורה ובינוי ערים 00<br>טקטורה ובינוי ערים 00<br>את הנושא דוקומ<br>בל המסך הבא, ל                                                                                                    | שם ת<br>ארכי<br>ארכי<br>ארכי<br>גרכי<br>גרכי<br>יתק<br>יתק                                                        |
| יהול מסמכים בדוקומנטום דמית סמסטר בתוקף מ- תקף עד בחיר.תכנית שלב ס<br>הוספת מסמך לדוקומנטום אביב 203.08.2023 21.03.2023 אביב 03.08.2023 21.03.2023<br>אביב 203.08.2023 21.03.2023 אביב 03.08.2023 במערכת שלב ס<br>יט ראשי ובהמשך את הנושא<br>במערכת:                                                                                                    | וכנית<br>20-1-00<br>20-1-00<br>ונטום תפר          | תוכנית -תאור ת<br>טקטורה ובינוי ערים 00<br><u>טקטורה ובינוי ערים 00</u><br>את הנושא <mark>דוקומ</mark><br>בל המסך הבא, ל<br>הת: [simonagg                                                                           | שם התחברי                                                                                                    |
| עיהול מסמכים בדוקומנטום דמית סמסטר בתוקף מ- תקף עד בחיר.תכנית שלב ס<br>הוספת מסמך לדוקומנטום אביב 203.08.2023 21.03.2023 203.80<br>אביב 203.80.2023 21.03.2023 אביב 03.08.2023 21.03.2023 אביב 03.08.2023 21.03.2023 אביב 10.000 אביב 10.000 אבית 10.000 אביב 10.000 אביב 10<br>אביב 10.000 אביב 10.000 אביב 10.000 אביב 10.000 אביב 10.000 אביב 10.0000 אביב 10.0000 אביב 10.0000 אביב 10.0000 אביב 10.0000 אביב 10.0000 אביב 10.0000 אביב 10.0000 אביב 10.0000 אביב 10.0000 אביב 10.0000 אביב 10.0000 אביב 10.0000 אביב | וכנית<br>20-1-00<br>ונטום תפר<br>הזדהות           | תוכנית -תאור ת<br>טקטורה ובינוי ערים 0<br>טקטורה ובינוי ערים 0<br>את הנושא <mark>דוקומ</mark><br>בל המסך הבא, ל<br>הת: (simonaga                                                                                    | שם התחברי<br>ארמי<br>ארמי<br>ארמי<br>ארמי<br>ארמי<br>ארמי<br>ארמי<br>אר                                           |
| זימית סמסטר בתוקף מ- תקף עד בחיר.תכנית שלב ס<br>הוספת מסמך לדוקומנטום<br>אביב 203.08.2023 21.03.2023 אביב 203.08.2023 203.08<br>אביב 203.08.2023 21.03.2023 אביב 203.08<br>אביב 203.08.2023 בחקומנטום<br>יט ראשי<br>ובהמשך את הנושא<br>במערכת:                                                                                                    | וכנית<br>20-1-00<br>ונטום תפר<br>הזדהות           | תוכנית -תאור ת<br>טקטורה ובינוי ערים 0<br>טקטורה ובינוי ערים 0<br>את הנוישא <mark>דוקומ</mark><br>בל המסך הבא, לי<br>simonagd<br>ות: ז הי ה                                                                         | שם התחברי<br>ארכי<br>ארכי<br>ארכי<br>ארכי<br>ארכי<br>ארכי<br>ארכי<br>אר                                           |
| יהול מסמכים בדוקומנטום דמית סמסטר בתוקף מ- תקף עד בחיר.תכנית שלב ס<br>הוספת מסמך לדוקומנטום אביב 203.08.2023 21.03.2023 אביב 03.08.2023 21.03.2023 אביב 03.08.2023 21.03.2023 אביב 03.08.2023 21.03.2023 במערכת שלב ס<br>יט ראשי ובהמשך את הנושא הצגת מסמכים בדוקומנטום<br>במערכת:                                                                                                    | וכנית<br>20-1-00<br>ובטום תפר<br>הזדהות           | תוכנית -תאור ת<br>טקטורה ובינוי ערים 00<br>טקטורה ובינוי ערים 00<br>את הנושא <mark>דוקומ</mark><br>בל המסך הבא, ל<br>ות: <u>simonagd</u><br>ות: <u>simonagd</u><br>ה :                                              | שם התחברי<br>ארכי<br>ארכי<br>ארכי<br>ארכי<br>ארכי<br>ארכי<br>יתק<br>יתק<br>יתק<br>יתק<br>מזהה קבוצה<br>מזהה קבוצה |
| ווספת מסמכים בדוקומנטום אביב 203.80 בתוקף מ- תקף עד בחיר.תכנית שלב ס<br>אביב 203.82023 בוסו.03.00 במערכת בדוקומנטום<br>יט ראשי<br>ובהמשך את הנוישא<br>במערכת:<br>במערכת:                                                                                                    | וכנית<br>20-1-00<br>120-1-00<br>הזדהות<br>הזדהות  | תוכנית -תאור ת<br>טקטורה ובינוי ערים 00<br>טקטורה ובינוי ערים 00<br>את הנושא <mark>דוקומ</mark><br>בל המסך הבא, ל<br>ות: [simonag2<br>:<br>ה :<br>ה :<br>זכור נתונים ערים 100 ת                                     | שם התחברי<br>ארכי<br>ארכי<br>ארכי<br>ארכי<br>יתק<br>יתק<br>יתק<br>יתק<br>מהר<br>מזהה קבוצר<br>מאגר מידע           |
| ובהמשך את הנושא הצגת מסמכים בדוקומנטום ובהמשך את הנושא הצגת מסמכים בדוקומנטום ובהמשך את הנושא הצגת מסמכים בדוקומנטום ובהמשך את הנושא הצגת מסמכים בדוקומנטום במערכת:<br>במערכת:                                                                                                    | וכנית<br>20-1-00<br>ונטום תפר<br>הזדהות<br>הזדהות | תוכנית -תאור ת<br>טקטורה ובינוי ערים 00<br>טקטורה ובינוי ערים 00<br>את הנוושא <mark>דוקומ</mark><br>בל המסך הבא, ל<br>בל המסך הבא, ל<br>יה :<br>יחת: <u>simonagd</u><br>ה :<br>יה :<br>ידור נתונים<br>שבויות נוספות | שם התחברו<br>יתק<br>יתק<br>יתק<br>שם התחברו<br>מזהה קבוצר<br>מאגר מידע<br>(+] בצג אפי                             |

. כניסה 5.3.1.2

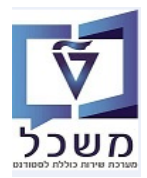

5.3.2 מתקבל המסך הבא שמציג את כל הקבצי המסמכים שצורפו לכרטיס הסטודנט:

| EMC' documentum        |                        |                                         |           |                                         |                 | מכים                            | רשימת מכ                    |
|------------------------|------------------------|-----------------------------------------|-----------|-----------------------------------------|-----------------|---------------------------------|-----------------------------|
|                        |                        |                                         |           |                                         |                 |                                 | קובץ                        |
|                        |                        |                                         |           |                                         |                 | Campus/Students/02000           | 04911/אוגדנים<br>0200004911 |
| מספר פריטים בעמוד: 10  |                        |                                         |           |                                         |                 |                                 | 0200004011                  |
| שונה על ידי            | <u>תאריך שינוי</u> .   | <u>ר מספר סטודנט</u>                    | תיאו      | <u>תת סוג מידע</u>                      | <u>סוג מידע</u> |                                 | <del>%</del> <u>שם</u>      |
| Simona Goldstein 11/0  | 9/2022 14:28 800004046 | 0200004911                              | ה טסט     | תעודת בגרות זר                          | ציונים זרים     | ז להדרכות רישום וקבלה_msg.1     | לוי 🖂                       |
| Simona Goldstein 15/0  | 9/2022 14:37 800004046 | 0200004911                              | טסט       | שיפורי בגרות                            | קליטה           | -גול מערכת רישום וקבלה 27.06.20 | л 🖭                         |
|                        |                        |                                         |           |                                         |                 |                                 |                             |
|                        |                        | הו לצפייה                               | הה או     | ממררה פוחז                              | הרצוי ה         | להיצה רפולה זיל המחמד           | 533                         |
|                        |                        | .,, ,,,,,,,,,,,,,,,,,,,,,,,,,,,,,,,,,,, | 111 2 111 |                                         | , <b>1</b>      |                                 | 5.5.5                       |
| <b>.</b> ,             | מדר דיזמודות רמזוו     | ות ליוזרות את                           | יז לי מ   | ווי זמודות                              | - מאפו          | למאי וזל בעלאיר                 | 531                         |
| .().                   |                        |                                         | עינו      | , , , , , , , , , , , , , , , , , , , , |                 | אווץ על הצלבאון ב               | 5.5.4                       |
| ר אישור לשמירת התבנית. | סיום לחץ על הכפתוו:    | לפי הצורך. ב                            | גודות     | נ/להוסיף ענ                             | תן לשנור        | מתקבל המסך הבא, בו ני           |                             |
|                        | ,                      |                                         |           | 1                                       |                 |                                 |                             |
|                        |                        |                                         |           |                                         |                 |                                 |                             |
|                        |                        | : 1                                     | ניקיוח    | נ לארונית ו                             | ת קרסיוו        | ת: הצגת קביעות: עמודו           | העדפו                       |
|                        |                        |                                         |           |                                         |                 |                                 |                             |
|                        |                        |                                         |           |                                         |                 | בחר סוג אוביקט:                 |                             |
|                        |                        |                                         |           | $\sim$                                  |                 | פירטי ברירת מחדל                |                             |
| ות:                    | נים להצגה בתור עמוד    | בחירת מאפיי                             |           |                                         | :7              | בחר מאפיינים לתצוגו             |                             |
|                        |                        | שם<br>סוג מידע                          |           |                                         |                 | ארועים<br>בעלים                 |                             |
| -                      |                        | תת סוג מידע<br>תיאור                    | 4         |                                         |                 | בעלים<br>גודל                   |                             |
|                        |                        | מספר סטודנט                             |           |                                         |                 | גודל תוכ <mark>ן</mark> מלא     |                             |
|                        |                        | ת.ז.<br>תאריר שינוי                     |           |                                         |                 | גרסה אחרונה בענף<br>דחיפות      |                             |
|                        |                        | שונה על ידי                             |           |                                         |                 | הודעות                          |                             |
| -                      |                        |                                         |           | -                                       |                 | הוספת בן<br>הינו עותק           |                             |
|                        |                        |                                         |           |                                         |                 | חזכה להכובת המסדל               |                             |
|                        |                        |                                         |           |                                         |                 | 71112111111                     |                             |
|                        |                        |                                         |           |                                         |                 |                                 |                             |
| אישור ביטול            |                        |                                         |           |                                         |                 |                                 | ?                           |

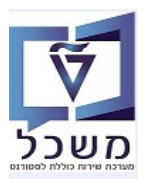

# ZCM\_ZGR\_APPL\_INFO .6 . נועמדים – טרנזקציה. 6

לאחר רישום הסטודנטים לתכנית לימודים, ניתן לקבל דו"ח מרכז לפי שנת הלימודים ותכנית הלימודים. אפשר לשמור כמה תבניות (ווריאנטים) לפי שיטת הבחירה.

## . יתקבל המסך הבא: ZCM\_ZGR\_APPL\_INFO ננס לטרנזקציה 6.1

|   |   |    |            | דוח פרטים מלאים                     |
|---|---|----|------------|-------------------------------------|
|   |   |    |            | n 🖓 🚱                               |
| 1 |   | עד |            | מספר סטודנט מקוצר                   |
|   | Ŧ |    | 2021 תשפ"ב | שנה אקדמית (רישום לקורסים)          |
|   | • |    | 201 אביב   | עונת לימודים אקדמית (רישום לקורסים) |
|   |   | עד | ZMAS       | תת קטגוריה                          |
|   |   |    |            | נתיב בכונן מקומי                    |
|   |   |    |            | תבנית                               |

#### התייחס לשדות הבאים:

| שדה סטי             | סטאטוס | הסבר                                                     |
|---------------------|--------|----------------------------------------------------------|
| שנה אקדמית (רישום   |        |                                                          |
| לקורסים)            | חובה   | בחר מתוך הרשימה את שנה אקרמית הרצויה.                    |
| עונת לימודים אקדמית |        | רפר מתוך בריינימר את זיונת בלומודות ברייווד              |
| (רישום לקורדים)     | ()_1)) | בחרמתן הרשיטה את עוברה? מרדים הרצויה.                    |
| תבנית רש            | רשות   | אפשר ליצור תבניות שונות של תצוגת הדו"ח ולבחור לפי הרצוי. |

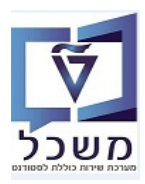

6.2 להפעלת הדו"ח לחץ על הצלמית

בצע. יתקבל המסך הבא: 🕰

|                  |        |            |                 |             |                          |                      |                    |                   |                 |                  |             |              |           |            | נית.       | וועמד תב    | פרטי נ     |
|------------------|--------|------------|-----------------|-------------|--------------------------|----------------------|--------------------|-------------------|-----------------|------------------|-------------|--------------|-----------|------------|------------|-------------|------------|
|                  |        |            |                 |             |                          |                      |                    |                   |                 | Print Preview    | 💮 Save Lay  | out 🖗   脖    | 📑 🎛   м   | al 🝸 🔞     | 🤻 🖉   🔀    | 77212       |            |
| 1 r              | ה בקשו | קטגורי     | שונה בתאריך     | שונה על-ידי | פקולטה                   | פקולטה תיאור נ       |                    | זלול              | סלול שם מו      | זיה.אוביי. קוד מ | תכנית לימוד | זיהוי סטודנט | טקסט קצר  | זטודנט מין | מונה ≊תז כ | מספר סטודנט | קטגור.משנה |
| 50143            | 3921   | NIR0 13:5  | 8:26 26.10.2022 | SSHARON     | ה להנדסה אזרחית וסביבתית | 2010 פקולטו          |                    | ר במד המיפ והגיאו | -001050 דוקטוו  | 3-098 200000168  | 1014        | 50004308     | נקבה      | 2 015859   | 655 1      | 0200005532  | ZDR        |
| · <u>L</u> 50143 | 3921   |            |                 |             |                          |                      |                    |                   |                 |                  |             |              |           |            | • 1        |             | $\cup$     |
| 50143            | 5849   | NIR0 09:2  | 5:49 17.11.2022 | SSHARON     | ה להנדסה אזרחית וסביבתית | 2010 פקולטו          |                    | ר במד המיפ והגיאו | -001050 דוקטוו  | 3-098 200000206  | 7           | 50004753     | נקבה      | 800025     | 5751 1     | 0200006103  | ZDR        |
| <b></b> 50143    | 5849   |            |                 |             |                          |                      |                    |                   |                 |                  |             |              |           |            | • 1        |             |            |
| 1 <u> </u>       |        |            |                 |             |                          |                      |                    |                   |                 |                  |             |              | <u>_</u>  | 2          | •• 10      |             |            |
| E014             | C7C4   | NITRO 40.4 | 0.04.00.44.0000 |             |                          | 17100 F0000 PD       | - בערבוו עם לומודי |                   | 000033          | 2.000.20000400   | 1014        | 50004650     |           | 1 000001   | 12         | 0200006024  | THAT       |
| D50143           | 15754  | NIKU 12:4  | 9:34 02.11.2022 | STUDENTZ    | ונזשן                    | וונו 86600 לינ/ווייו | רביורפואית לימורי  | ר להנרטה בהנרטו   | 00,33-          | 2-000 200000138  | 1064        | 00004000     | זכו       | 1 800023   | 1300 1     | 020000024   | ZMAS       |
| 5014             | 5762   | NIR0 11-2  | 0.03 03 11 2022 | STUDENT7    | המשר                     | המ 50998 לימודיו     | ז ריורפואית לימודי | ר להודתה רהודתו   | -22,0808 מניחוו | 2-000 200000199  | 7           | 50004663     | זרר       | 800025     | 439 1      | 0200006037  | 7MAS       |
| -50143           | 5762   | 11100 11.2 | 0.03 03.11.2022 | STODENTY    | - In the                 | 1111 00000           |                    |                   | 00 //3 550055   | 2 000 200000155  |             | 5000 1005    | 151       | 000020     | • 1        | 0200000037  | Lind       |
| -                |        |            |                 |             |                          |                      |                    |                   |                 |                  |             |              | -         |            |            |             |            |
| ר בית נ          | מספ    | עיר        | חוב             | r           | כתובת דוא"ל              | טלפון                | טלפוך נ            | תאריך לידה        | שם פר.לוע       | שם משפ.לוע       | שם משפחה    | שם פרטי      | 7CD 3     | סמסטר מ    | ה אקדמית ( | זבלה שנ     | סטאטוס ל   |
| )                | 3      | חיפה       | נקריס           | SSHAR       | ON@TECHNION.AC.IL        | 09888688698656       | 5 0509878722       | 26.10.2022        |                 |                  | עקרונית     | קבלה         | 0.00      | ) 201      | 2022       |             | תקין       |
| 5                |        |            |                 |             |                          |                      |                    |                   |                 |                  |             |              | • 0.000   | )          |            |             |            |
| )                | 77     | חיפה       | יוצר            | n           | talia@yahoo.com          |                      | 0549982231         | 14.01.1980        | talia           | meir             | מאיר        | טליה         | 0.00      | ) 201      | 2022       | טיפול       | הבקשה ב    |
| )                |        |            |                 |             |                          |                      |                    |                   |                 |                  |             |              | 0.000     | )          |            |             |            |
| )                |        |            |                 |             |                          |                      |                    |                   |                 |                  |             |              | •• 0.000  | )          |            |             |            |
| )                |        |            |                 |             |                          |                      |                    |                   |                 |                  |             |              | ••• 0.000 | )          |            |             |            |
| )                | 52     | חיפה       | יוצר            | n           | ilan@hotmail.com         |                      | 0549996655         | 04.10.1977        | ilan            | memo             | ממו         | אילן         | 0.00      | ) 201      | 2022       |             | תקין       |
| )                |        |            |                 |             |                          |                      |                    |                   |                 |                  |             |              | 0.00      | )          |            |             |            |
| )                | 27     | חיפה       | יוצר            | n           | david@hotmail.com        |                      | 0537789991         | 19.11.1984        | david           | shlain           | שליין       | דוד          | 0.00      | ) 201      | 2022       |             | תקין       |
|                  |        |            |                 |             |                          |                      |                    |                   |                 |                  |             |              | . 0.000   |            |            |             |            |

6.3 צור תבנית/ות עם תצוגה הדו"ח הרצויה ע"י לחיצה על הצלמית = שינוי תצוגה.

זה יכלול גם את הפילטר של קטגוריית משנה.

יתקבל המסך הבא:

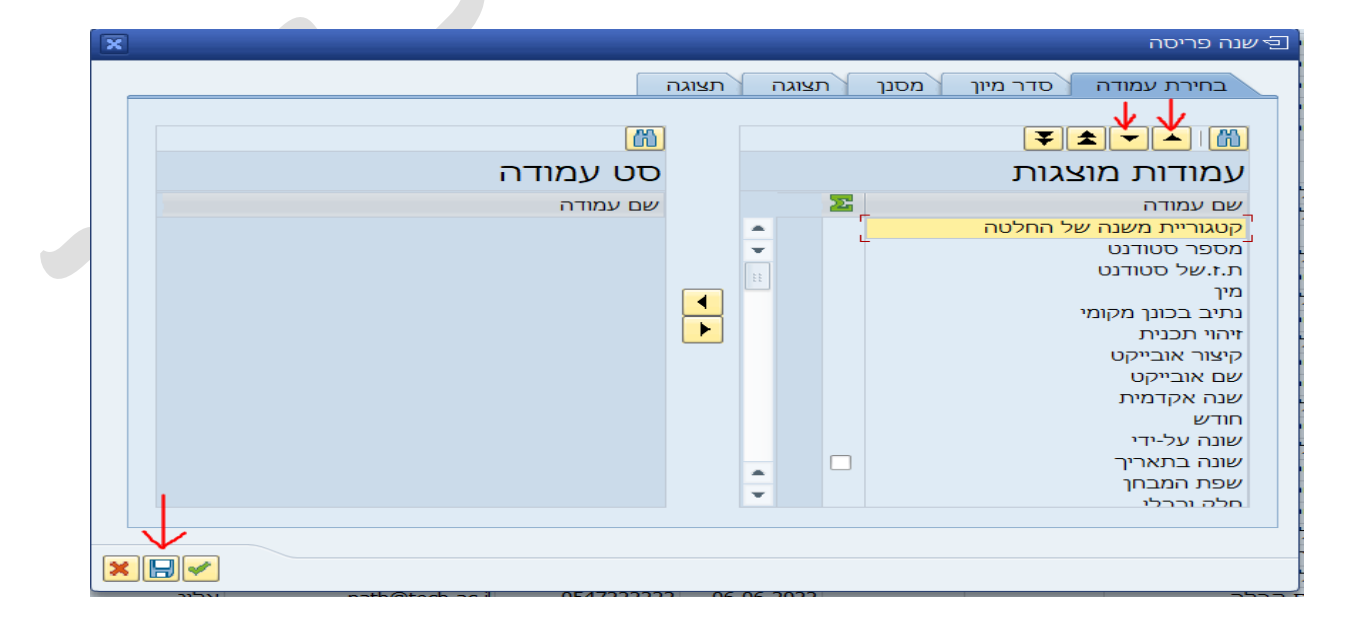

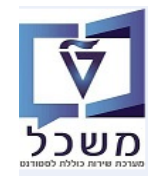

#### חוברת תחזוקת רשומת סטודנט- מוסמכים

.... לשינוי מיקום העמודה בדו"ח יש לסמן את שם העמודה וללחוץ על הצלמיות 📥 או 🔽 לפי הצורך.

.6.3.2 לשמירת הנתונים לחץ על הצלמית 6.3.2

יתקבל המסך הבא:

- הזן את קוד הפריסה.
- הזן שם קצר לדו"ח.
- סמן V ליד השדה " ייחודי למשתמש". 🔸
- בסיום ללחוץ על הצלמית 🚩 = המשך ושמירת התבנית.

| ×                 |                 |             | שמור פריסה 🖻      |
|-------------------|-----------------|-------------|-------------------|
|                   |                 | שמירה עם    | שמור בשם          |
| הגדרה בברירת מחדל |                 | תיאור תבנית | תבנית             |
| K F               |                 |             | 4 1               |
|                   | []              |             | שמור פריסה<br>שם: |
| הגדרה בברי.מחדל   | ייחודי למשתמש 🗌 |             |                   |
|                   |                 |             |                   |
|                   |                 |             |                   |
|                   |                 |             |                   |

# לצורך דיון בפקולטה PDF איצירת מסמך 6.4

| Г |              |             |            |                |             | \            | _      |                                          |               |            |            |                           |            |           |        |             |            |
|---|--------------|-------------|------------|----------------|-------------|--------------|--------|------------------------------------------|---------------|------------|------------|---------------------------|------------|-----------|--------|-------------|------------|
|   |              |             |            |                |             |              |        |                                          |               |            |            |                           |            |           | 4      | טים מלאיי   | דוח פר     |
|   |              |             |            |                |             |              |        |                                          | Print Preview | 🖸 Save L   | ayout 🖗    | •                         | Mai 🚺      | i 🙆 🤻 🛔   |        | 774         | 8 8 8      |
|   |              |             |            |                |             |              |        |                                          |               |            |            |                           |            |           |        |             |            |
|   | שנה אקדמית כ | і בקשה      | קטגוריה    | שונה בתאריך    | שונה על-ידי | תיאור פקולטה | פקולטה | שם מסלול                                 | קוד מסלול ו   | זיה.אוביי. | כנית לימוד | הוי סטודנט <sup>1</sup> ת | מיך זיו    | תז סטודנט | מונה 🛛 | מספר סטודנט | קטגור.משנה |
|   | 2022         | 501435754   | NIR0 12:49 | :34 02.11.2022 | STUDENT2    | לימודי המשך  | 50998  | מגיסטר להנדסה בהנדסה ביורפואית לימודי המ | 998033-2-00   | 200000198  | 9 1084     | 50004650                  | 1          | 800025306 | 1      | 0200006024  | ZMAS       |
| • | T            | 🖁 501435754 |            |                |             |              |        |                                          |               |            |            |                           |            |           | · 1    | -           | -          |
|   | 2022         | 501435762   | NIR0 08:37 | :23 02.11.2022 | NESS-DANIEL | לימודי המשך  | 50998  | מגיסטר להנדסה בהנדסה ביורפואית לימודי המ | 998033-2-00   | 2000001993 | 7          | 50004663                  |            | 800025439 | 1      | 0200006037  | ZMAS       |
|   |              | ➡ 501435762 |            |                |             |              |        |                                          |               |            |            |                           |            |           | • 1    |             |            |
|   |              |             |            |                |             |              |        |                                          |               |            |            |                           | <u>₽</u> 1 |           | ·· 2   |             |            |

|       | סופי           |                      | אשון           | תואר רז | מניברסיטה אחרת שלא ברשימה     |
|-------|----------------|----------------------|----------------|---------|-------------------------------|
|       | חוג ב'         | חוג א'<br>הנדסת חשמל |                |         | תאריך קבלת תואר<br>04/10/2005 |
| ממוצע | סטטוס לימוד    | מיקום אוניברסיטה     | אר             | סוג תו  | שם אוניברסיטה                 |
|       | חוג ב'         | חוג א'               |                |         | תאריך קבלת תואר               |
|       | רה ו/או הדפסה. | ישמין 🕂 🚽            | $\odot \oplus$ | )   2   | 6.4.2 לחץ על הכפתור           |
|       |                |                      |                |         |                               |

|       | אימייל מנחה               | ם מנחה               | שנ                                      | נ לימודי  | מלל תואר<br>מגיסטר להנדסה בהנדסה ביורפואיר<br>המ |  |  |
|-------|---------------------------|----------------------|-----------------------------------------|-----------|--------------------------------------------------|--|--|
|       | תוכנית מיוחדת<br>לא מוגדר | תמחות                | 'n                                      |           | תחום מחקר                                        |  |  |
|       |                           |                      |                                         |           |                                                  |  |  |
|       |                           |                      |                                         |           |                                                  |  |  |
|       |                           | אקרנזי קודם          | וקע                                     |           |                                                  |  |  |
| ממוצע | סטטוס לימוד<br>סופי       | מיקום אוניברסיטה     | ג תואר<br>ר ראשון                       | סו<br>תוא | שם אוניברסיטה<br>אוניברסיטה אחרת שלא ברשימה      |  |  |
|       | חוג ב'                    | חוג א'<br>הנדסת חשמל | חוג א'<br>הנדסת חשמל                    |           | תאריך קבלת תואר<br>04/10/2005                    |  |  |
| ממוצע | סטטוס לימוד<br>סופי       | מיקום אוניברסיטה     | סוג תואר מיקום אוניברסיטה<br>תואר ראשון |           | שם אוניברסיטה<br>אוניברסיטה אחרת שלא ברשימה      |  |  |

|                       | נתוני מועמד לתואר מתקדם<br>פרטים אישיים |                                                         |
|-----------------------|-----------------------------------------|---------------------------------------------------------|
| מספר סטודנט 020006024 | תעודת זהות 800025306                    | שם מלא אילן ממו                                         |
| רחוב היוצר            | עיר מגורים חיפה                         | תאריך לידה 04/10/1977                                   |
| תא דואר               | טלפון בבית                              | מספר בית 52                                             |
| 0549996655 טלפון פרטי | ilan@hotmail.com מייל                   | 2455801 מיקוד                                           |
|                       | פרטים אקדמים                            |                                                         |
| אימייל מנחה           | שם מנחה                                 | מלל תואר<br>מגיסטר להנדסה בהנדסה ביורפואית לימודי<br>המ |
| תוכנית מיוחדת         |                                         |                                                         |

| תאריך סיום העסקה | תאריך תחילת העסקה | מדינת עבודה | מיקום עבודה | תיאור עבודה | שם מעסיק     |
|------------------|-------------------|-------------|-------------|-------------|--------------|
|                  |                   | ממליץ       | פרטי נ      |             |              |
| מייל ממליץ       | טלפון ממליץ       | קשר אקדמי   | נ ממליץ     | משרו        | שם מלא ממליץ |
| מייל ממליץ       | טלפון ממליץ       | קשר אקדמי   | נ ממליץ     | משרו        | שם מלא ממליץ |

|                  |                   | ה משוער<br>בי בי | חודש התחי<br>↓   ⊕ ⊖   ↓ | ין במלגה<br>ז | האם מעוני<br>לא |  |  |
|------------------|-------------------|------------------|--------------------------|---------------|-----------------|--|--|
| פרטי עבודה       |                   |                  |                          |               |                 |  |  |
| תאריך סיום העסקה | תאריך תחילת העסקה | מדינת עבודה      | מיקום עבודה              | תיאור עבודה   | שם מעסיק        |  |  |
| תאריך סיום העסקה | תאריך תחילת העסקה | מדינת עבודה      | מקום עבודה               | תיאור עבודה   | שם מעסיק        |  |  |

. מתקבל המסך הבא: . Print Preview 👘 . מתקבל המסך הבא:

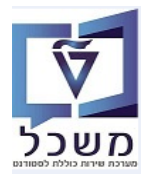

חוברת תחזוקת רשומת סטודנט- מוסמכים